МИНИСТЕРСТВО ОБРАЗОВАНИЯ И НАУКИ РОССИЙСКОЙ ФЕДЕРАЦИИ

ФЕДЕРАЛЬНОЕ АГЕНТСТВО ПО ОБРАЗОВАНИЮ

САНКТ-ПЕТЕРБУРГСКИЙ ГОСУДАРСТВЕННЫЙ УНИВЕРСИТЕТ ИНФОРМАЦИОННЫХ ТЕХНОЛОГИЙ, МЕХАНИКИ И ОПТИКИ

И.А. Зикратов, В.Ю. Петров

# ИНФОРМАЦИОННЫЕ ТЕХНОЛОГИИ В УПРАВЛЕНИИ

# Учебное пособие

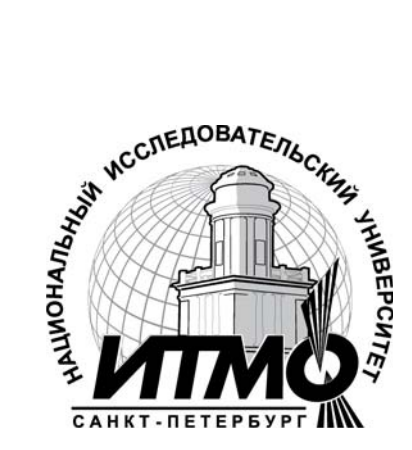

Санкт-Петербург

2010

Зикратов И.А., Петров В.Ю. Информационные технологии в управлении. Учебное пособие. - СПб: СПбГУ ИТМО, 2010. -64 с.

Учебное пособие преследует цель - практическое усвоение студентами лекционного материала по курсу «Информационные технологии» и самостоятельное овладение навыками использования современных средств информационных технологий для разработки пользовательских приложений в среде Office.

Для студентов специальностей 080801 «Прикладная информатика в экономике».

Рекомендовано к печати на заседании совета Гуманитарного факультета, протокол № 8 от 22.03.2010.

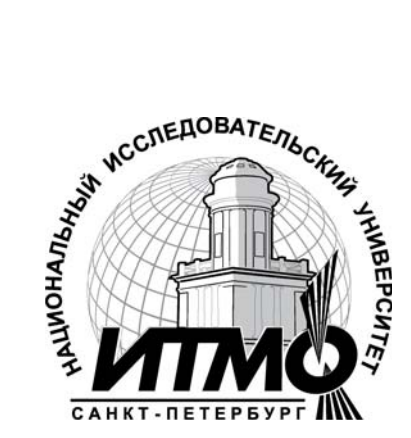

В 2009 году Университет стал победителем многоэтапного конкурса, в результате которого определены 12 ведущих университетов России, которым присвоена категория «Национальный исследовательский университет». Министерством образования и науки Российской Федерации была утверждена Программа развития государственного образовательного учреждения высшего профессионального образования «Санкт-Петербургский государственный университет информационных технологий, механики и оптики» на 2009–2018 годы.

©Санкт-Петербургский государственный университет информационных технологий, механики и оптики, 2010

© И.А.Зикратов, В.Ю. Петров, 2010

# оглавление

| <ol> <li>Ввод и вывод информации. Встроенные диалоговые окн</li></ol>                                                                                                    | Введен          | ие                                                         |
|----------------------------------------------------------------------------------------------------|-----------------|------------------------------------------------------------|
| <ol> <li>Ввод и вывод информации. Функции MsgBox() и InputBox()<br/>1.1. Поиск опибок в процедуре.<br/>1.2. Создание собственных процедур.<br/>2. Встроенные диалоговые окна для получения пути и имени фай-<br/>ла</li></ol>                                                                                                    | <b>1. Вво</b> д | (и вывод информации. Встроенные диалоговые окн             |
| 1.1. Поиск ошибок в процедуре                                                                                                    | 1.              | Ввод и вывод информации. Функции MsgBox() и InputBox()     |
| 1.2. Создание собственных процедур.         2. Встроенные диалоговые окна для получения пути и имени файла.         3. Вызов диалоговыми окнами приложения и работа с ними.         2. Использование элементов управления, встраиваемых на рабочие листы         1. Использование кнопок.         2. Использование кнопок.         3. Полоса прокрутки как элемент управления.         3. Создание диалоговых окон пользователей. Исследование работы элементов управления.         3. Создание диалоговых окон пользователей. Исследование работы элементов управления.         1. Основные положения.         2. Страницы, флажки, переключатели в диалоговых окнах                                                                                                    |                 | 1.1. Поиск ошибок в процедуре                              |
| <ol> <li>Встроенные диалоговые окна для получения пути и имени файла.</li> <li>Вызов диалоговыми окнами приложения и работа с ними.</li> <li>Использование элементов управления, встраиваемых на рабочие листы</li> <li>Использование выключателей, полей ввода.</li> <li>Использование выключателей, полей ввода.</li> <li>Полоса прокрутки как элемент управления.</li> <li>Страницы, флажки, переключатели в диалоговых окнах.</li> <li>Метки (надписи) и поля ввода.</li> <li>Страницы, флажки, переключатели в диалоговых окнах.</li> <li>Метки (надписи) и поля ввода.</li> <li>Споок и выключатель.</li> <li>Комбинированный список.</li> <li>Полоса прокрутки и счетчик.</li> <li>Процелуры обработки событий.</li> <li>Основные положения.</li> <li>Система перехвата ошибок.</li> <li>Компоненты системы перехвата ошибок.</li> <li>Компоненты системы перехвата ошибок.</li> <li>Инструкция Resume.</li> <li>З. Инструкция Resume.</li> <li>З. Инструкция Resume.</li> <li>З. Инструкция Exit.</li> <li>Основные положения.</li> <li>Основные положения.</li> <li>Система перехвата ошибок.</li> <li>Компоненты системы перехвата ошибок.</li> <li>Меткрукция On Error.</li> <li>З. Инструкция Resume.</li> <li>З. Инструкция Resume.</li> <li>З. Инструкция Exit.</li> <li>Основные положения.</li> <li>Основные положения.</li> <li>Основные создание кнерок на этапе разработки.</li> <li>Изменение интерфейса на эт</li></ol> |                 | 1.2. Создание собственных процедур                         |
| <ul> <li>ла</li></ul>                                                                                                    | 2.              | Встроенные диалоговые окна для получения пути и имени фай- |
| <ol> <li>Вызов диалоговыми окнами приложения и работа с ними</li></ol>                                                                                                    | ла              |                                                            |
| <ol> <li>Использование элементов управления, встраиваемых на рабочие<br/>листы</li> <li>Использование кнопок</li></ol>                                                                                                    | 3.              | Вызов диалоговыми окнами приложения и работа с ними        |
| листы                                                                                                    | 2. Испо         | эльзование элементов управления, встраиваемых на рабочие   |
| <ol> <li>Использование кнопок.</li> <li>Использование выключателей, полей ввода.</li> <li>Полоса прокрутки как элемент управления.</li> <li>Создание диалоговых окон пользователей. Исследование работы<br/>элементов управления. Процедуры обработки событий</li></ol>                                                                                                    | листы.          | •••                                                        |
| <ol> <li>Использование выключателей, полей ввода</li></ol>                                                                                                    | 1.              | Использование кнопок                                       |
| <ol> <li>Полоса прокрутки как элемент управления.</li> <li>Создание диалоговых окон пользователей. Исследование работы<br/>элементов управления. Процедуры обработки событий</li></ol>                                                                                                    | 2.              | Использование выключателей, полей ввода                    |
| <ul> <li>3. Создание диалоговых окон пользователей. Исследование работы<br/>элементов управления. Процедуры обработки событий</li></ul>                                                                                                    | 3.              | Полоса прокрутки как элемент управления                    |
| <ul> <li>элементов управления. Процедуры обработки событий</li></ul>                                                                                                    | 3. Созд         | ание диалоговых окон пользователей. Исследование работы    |
| <ol> <li>Основные положения.</li> <li>Страницы, флажки, переключатели в диалоговых окнах.</li> <li>Метки (надписи) и поля ввода.</li> <li>Список и выключатель.</li> <li>Комбинированный список.</li> <li>Полоса прокрутки и счетчик.</li> <li>Процедуры обработки событий.</li> <li>Обработка ошибок в программах VBA.</li> <li>Основные положения.</li> <li>Перехват ошибок. Терминология.</li> <li>Система перехвата ошибок.</li> <li>Компоненты системы перехвата ошибок.</li> <li>Инструкция Resume.</li> <li>Инструкция Resume.</li> <li>Инструкция Exit.</li> <li>Объект Егг.</li> <li>Средства создания пользовательского интерфейса. Меню и панели инструментов</li></ol>                                                                                                    | элемен          | тов управления. Процедуры обработки событий                |
| <ol> <li>Страницы, флажки, переключатели в диалоговых окнах</li></ol>                                                                                                    | 1.              | Основные положения                                         |
| <ol> <li>Метки (надписи) и поля ввода</li></ol>                                                                                                    | 2.              | Страницы, флажки, переключатели в диалоговых окнах         |
| <ul> <li>4. Список и выключатель</li></ul>                                                                                                    | 3.              | Метки (надписи) и поля ввода                               |
| <ol> <li>Комбинированный список</li></ol>                                                                                                    | 4.              | Список и выключатель                                       |
| <ul> <li>6. Полоса прокрутки и счетчик</li></ul>                                                                                                    | 5.              | Комбинированный список                                     |
| <ul> <li>7. Процедуры обработки событий</li></ul>                                                                                                    | 6.              | Полоса прокрутки и счетчик                                 |
| <ul> <li>4. Обработка ошибок в программах VBA.</li> <li>1. Основные положения.</li> <li>2. Перехват ошибок. Терминология.</li> <li>3. Система перехвата ошибок.</li> <li>4. Компоненты системы перехвата ошибок.</li> <li>4.1. Инструкция On Error.</li> <li>4.2. Инструкция Resume.</li> <li>4.3. Инструкция Exit.</li> <li>4.4. Объект Err.</li> <li>5. Средства создания пользовательского интерфейса. Меню и панели инструментов</li> <li>1. Основные положения.</li> <li>2. Изменение интерфейса на этапе разработки.</li> <li>3.1. Основные объекты.</li> <li>3.2. Создание строк меню (панелей инструментов). Объект Соттала объекта CommandBar.</li> <li>3.3. Свойства объекта CommandBar, представляющего от-</li> </ul>                                                                                                    | 7.              | Процедуры обработки событий                                |
| <ol> <li>Основные положения.</li> <li>Перехват ошибок. Терминология.</li> <li>Система перехвата ошибок.</li> <li>Компоненты системы перехвата ошибок.</li> <li>Инструкция On Error.</li> <li>Инструкция Resume.</li> <li>Инструкция Resume.</li> <li>Инструкция Exit.</li> <li>Инструкция Err.</li> <li>Объект Err.</li> <li>Объект Err.</li> <li>Основные положения.</li> <li>Основные положения.</li> <li>Изменение интерфейса на этапе разработки.</li> <li>Изменение интерфейса на этапе разработки.</li> <li>Изменение интерфейса на этапе выполнения.</li> <li>Основные объекты.</li> <li>Основные объекты.</li> <li>Создание строк меню (панелей инструментов). Объект СоттаndBar.</li> <li>Свойства объекта CommandBar, представляющего от-</li> </ol>                                                                                                    | 4. Обра         | аботка ошибок в программах VBA                             |
| <ol> <li>Перехват ошибок. Терминология</li></ol>                                                                                                    | 1.              | Основные положения                                         |
| <ol> <li>Система перехвата ошибок</li></ol>                                                                                                    | 2.              | Перехват ошибок. Терминология                              |
| <ul> <li>4. Компоненты системы перехвата ошибок</li></ul>                                                                                                    | 3.              | Система перехвата ошибок                                   |
| <ul> <li>4.1. Инструкция On Error.</li> <li>4.2. Инструкция Resume.</li> <li>4.3. Инструкция Exit.</li> <li>4.4. Объект Err.</li> <li>5. Средства создания пользовательского интерфейса. Меню и панели инструментов</li> <li>1. Основные положения.</li> <li>2. Изменение интерфейса на этапе разработки.</li> <li>3. Изменение интерфейса на этапе выполнения.</li> <li>3.1. Основные объекты.</li> <li>3.2. Создание строк меню (панелей инструментов). Объект Сотта объекта Сотта объекта Соттавляющего от-</li> </ul>                                                                                                    | 4.              | Компоненты системы перехвата ошибок                        |
| <ul> <li>4.2. Инструкция Resume</li></ul>                                                                                                    |                 | 4.1. Инструкция On Error                                   |
| <ul> <li>4.3. Инструкция Exit</li></ul>                                                                                                    |                 | 4.2. Инструкция Resume                                     |
| <ul> <li>4.4. Объект Егг</li> <li>5. Средства создания пользовательского интерфейса. Меню и панели инструментов</li> <li>1. Основные положения</li> <li>2. Изменение интерфейса на этапе разработки</li> <li>3. Изменение интерфейса на этапе выполнения</li> <li>3.1. Основные объекты</li> <li>3.2. Создание строк меню (панелей инструментов). Объект СоттаndBar</li> <li>3.3. Свойства объекта CommandBar, представляющего от-</li> </ul>                                                                                                    |                 | 4.3. Инструкция Exit                                       |
| <ul> <li>5. Средства создания пользовательского интерфейса. Меню и панели инструментов</li> <li>1. Основные положения.</li> <li>2. Изменение интерфейса на этапе разработки.</li> <li>3. Изменение интерфейса на этапе выполнения.</li> <li>3.1. Основные объекты.</li> <li>3.2. Создание строк меню (панелей инструментов). Объект СоттаndBar.</li> <li>3.3. Свойства объекта CommandBar, представляющего от-</li> </ul>                                                                                                    |                 | 4.4. Объект Err                                            |
| <ul> <li>инструментов</li> <li>1. Основные положения</li></ul>                                                                                                    | 5. Сред         | ства создания пользовательского интерфейса. Меню и панели  |
| <ol> <li>Основные положения</li></ol>                                                                                                    | инстру          | ментов                                                     |
| <ol> <li>Изменение интерфейса на этапе разработки</li></ol>                                                                                                    | 1.              | Основные положения                                         |
| <ol> <li>Изменение интерфейса на этапе выполнения</li></ol>                                                                                                    | 2.              | Изменение интерфейса на этапе разработки                   |
| <ul> <li>3.1. Основные объекты.</li> <li>3.2. Создание строк меню (панелей инструментов). Объект CommandBar.</li> <li>3.3. Свойства объекта CommandBar, представляющего от-</li> </ul>                                                                                                    | 3.              | Изменение интерфейса на этапе выполнения                   |
| <ul> <li>3.2. Создание строк меню (панелей инструментов). Объект CommandBar.</li> <li>3.3. Свойства объекта CommandBar, представляющего от-</li> </ul>                                                                                                    |                 | 3.1. Основные объекты                                      |
| CommandBar                                                                                                    |                 | 3.2. Создание строк меню (панелей инструментов). Объект    |
| 3.3. Свойства объекта CommandBar, представляющего от-                                                                                                    |                 | CommandBar                                                 |
|                                                                                                    |                 | 3.3. Свойства объекта CommandBar. представляющего от-      |
| дельную панель (строку)                                                                                                    |                 | дельную панель (строку)                                    |
| 3.4. Методы объекта CommsandBar                                                                                                    |                 | 3.4. Методы объекта CommsandBar.                           |

| 3.5. Программирование элементов строк меню (панелей)       |    |
|------------------------------------------------------------|----|
| CommandBar                                                 | 45 |
| 4. Программирование контекстных меню                       | 44 |
| 6. Создание приложения Excel для автоматизации расчетов    | 47 |
| 7. Графические элементы в OFFICE                           | 50 |
| 1. Основные положения                                      | 50 |
| 2. Объект Shapes                                           | 50 |
| 2.1. Методы объекта Shapes                                 | 50 |
| 2.2. Свойства объекта Shapes                               | 53 |
| 3. Объект Shape                                            | 53 |
| 3.1. Методы объекта Shape                                  | 53 |
| 3.2. Свойства объекта Shape                                | 53 |
| 8. Построение диаграмм                                     | 55 |
| 9. Создание приложения для автоматизации заполнения бланка |    |
| «Расчета структуры цены»                                   | 58 |
| Литература                                                 | 61 |

#### введение

Современный этап развития человеческого общества характеризуется переходом к всеобщей информатизации, внедрению компьютерных и информационных технологий. Зарубежный и российский опыт внедрения информационных технологий подтверждает их высокую экономическую эффективность для многих сфер применения: начиная с обеспечения выполнения рутинных операций по формированию документов и организации служебной переписки и заканчивая системным анализом, поддержкой принятия решений, построением систем дистанционного обучения, автоматизацией проектирования сложных информационных систем и др.

Динамическое развитие информационных технологий требует от специалистов различных областей деятельности знаний и умения для адаптации к процессам управления в сфере использования автоматизированных информационных технологий.

Многообразие реального мира не позволяет произвести «линейную» классификацию информационных технологий по какому-то одному классификационному признаку. Поэтому одну из информационных технологий, как правило, можно отнести к различным классам. Например, по пользовательскому интерфейсу - к диалоговым ИТ, по принципу построения – к объектноориентированным ИТ и т.д. В связи с этим, данное пособие не претендует на изучение всех видов и классов ИТ. В пособии преследуется цель познакомить и научить студентов применять в своей практике информационные технологии конечного пользователя, технологии электронного офиса, которые по классификационным признакам можно отнести к различным классам ИТ, но, тем не менее, без которых работа студента, инженера, руководителя и других специалистов немыслима.

Все примеры, задачи в пособии ориентированы на использование Mc.Office 2007. Успех создания пользовательских приложений зависит, в конечном итоге, от того насколько широко программисты и пользователи будут использовать платформу Office для поиска своих решений. Поэтому важным моментом является знание основ офисного программирования.

Основное внимание в пособии уделено использованию ИТ для создания автоматизированных систем и различных пользовательских приложений для табличного и текстового процессоров, имеющим более зрелые модели объектов и наиболее востребованным с точки зрения офисного программирования. Уделено место и обработке ошибок, что позволяет обойти программные сбои и сделать любую программу работоспособной. Особенно это важно в тех случаях, когда пользователь вводит неверные данные или ошибается в некоторых действиях.

Решения отдельных вопросов, которые могут быть полезными при изучении данного пособия рассмотрены в работе [1].

# 1. ВВОД И ВЫВОД ИНФОРМАЦИИ. ВСТРОЕННЫЕ ДИАЛОГОВЫЕ ОКНА

## 1. ВВОД И ВЫВОД ИНФОРМАЦИИ. ФУНКЦИИ MsgBox() и InPutBox()

Используя всего две функции - *MsgBox() и InPutBox()*, можно создать простой пользовательский интерфейс для различных приложений. С их помощью можно указывать на ошибки пользователя и исправлять их, вводить информацию и др. Удобнее всего работать с этими функциями в интерактивном режиме.

Перед выполнением первого задания следует вспомнить синтаксис этих функций и допущения, накладываемые на их параметры. Для этого следует либо обратиться к лекциям либо к соответствующей литературе.

## 1.1 Поиск ошибок в процедуре

## <u>Задание № 1</u>.

Наберите в окне модуля исходный текст процедуры **ZapPrem().** Процедура содержит множество ошибок. Разберитесь в программе, составьте алгоритм ее работы и исправьте ошибки. Около каждого оператора введите текст, поясняющий его работу. Запустите процедуру и убедитесь в том, что:

- ✓ она работает;
- сумму премии невозможно ввести символами вместо цифр, и нельзя ошибаться при вводе десятичного знака;
- ✓ невозможно оставить все без изменения, т.е. не вводить сумму премии вообще.

Измените программу так, чтобы при вводе пустой строки процедура не заканчивалась, а требовала у пользователя повторного ввода данных.

# Sub ZapPrem()

Dim theDefault As String, thePrompt As String, theTitle As String Dim theReply As String, OKFlag As Boolean, theB As Single

thePrompt = " Hello, гражданин ! " & \_

" Введите пожалуйста сумму премии за квартал с учетом копеек ." theDefault = "123456789" theTitle = "Ввод суммы премии за квартал"

Do

theReply = InputBox(thePrompt, theTitle, theDefault)

If (theReply) = Then Exit Sub theReply = Trim(theReply) theB = Val(theReply)

```
IfNot IsNumeric(theReply) Then

MsgBox "Повторите ввод еще раз, пожалуйста." & _

"Ho введите, все таки, число, гражданин !", , theTitle

OKFlag = False

ElseIf theReply = theDefault Then

MsgBox "Вы ничего не ввели. Повторите попытку, сделайте " & _

"хоть что-нибудь сами.", , "Граждане ждут и волнуются !"

OKFlag = False

Else

OKFlag = False

Else

In If

Loop Until OKFlag
```

Sheets("Лист1").Range("A1").Value = "Премия=" & theB *End Sub* 

#### 1.2 Создание собственных процедур.

<u>Задание № 2</u>. Создайте процедуру, в которой бы использовались встроенные окна ввода/вывода и был бы организован диалог с пользователем. В ней необходимо проверить вводимые данные на подлинность, т.е. отфильтровать истинные данные (например, возраст не может быть более 100 лет).

Не забывайте сохранять свой материал на дискету.

#### Примерный алгоритм.

- 1. Спросить имя пользователя.
- 2. Если оно введено и соответствует разрешенному имени, то поздороваться с пользователем, введя соответствующий текст в окно диалога. После третьего неверного ответа выйти из процедуры.
- 3. Спросить дату рождения пользователя, и если она является недопустимой, указать ему на это и попросить ввести дату снова.
- 4. Посчитать и вывести количество дней, прожитых пользователем.

## 2. ВСТРОЕННЫЕ ДИАЛОГОВЫЕ ОКНА ДЛЯ ПОЛУЧЕНИЯ ПУТИ И ИМЕНИ ФАЙЛА

Таких окон в Excel два: *GetOpenFilename* и *GetSaveAsFilename*. Команды, их создающие, являются методами объекта Application, а не операторами VB. Файлов они не открывают и не сохраняют. Их задача –вернуть имя файла. Команды имеют следующий синтаксис:

#### theFileName=Application.GetSaveAsFilename(

InitialFilename:=начальное имя файла; FileFilter:=файловый фильт; FilterIndex:=индекс фильтра; Title:=заголовок)

theFileName = Application.GetOpenFilename(FileFilter:=файловый фильm; FilterIndex:=индекс фильтра; Title:=заголовок) <u>Задание № 3</u>. Наберите текст программы, представленный ниже. Запустите процедуру. Объясните и подпишите комментарии к каждому оператору. Проверьте:

- какие действия производят и что возвращают функции GetSaveAsFilename и GetOpenFilename ?

- как действия функций зависят от значений их фактических параметров и активизации соответствующих кнопок в рабочих окнах, вызванных этими функциями ?

#### Sub qaz\_0()

Dim theFileName As String; Answer As String; theDot As Integer Dim theFilter As String; theFilter\_1 As String; theFilter\_2 As String Dim theFilter\_3 As String

theFileName = "qaz"

- theFilter 1 = "Все файлы (\*.\*), \*.\* "
- theFilter 2 = "Рабочие книги Excel (\*.xls), \*.xls"
- theFilter 3 = "Все файлы (\*.\*), \*.\*, Рабочие книги Excel (\*.xls), \*.xls"
- theFilter = theFilter\_1 & "," & theFilter\_2
- Answer = Application.GetSaveAsFilename(InitialFilename:=theFileName; \_ FileFilter:=theFilter\_1; FilterIndex:=1; Title:="Проба пера")
- Answer = Application.GetSaveAsFilename(theFileName; theFilter\_1; 1; \_ "Другая проба пера")
- Answer = Application.GetSaveAsFilename(theFileName; theFilter\_2; 1; \_ "333333333333333")
- Answer = Application.GetSaveAsFilename(theFileName; theFilter\_3; 1; \_ "444444444444")
- Answer = Application.GetSaveAsFilename(theFileName; theFilter; \_ FilterIndex:=2; Title:="5555555")
- Answer = Application.GetSaveAsFilename(theFileName; theFilter)
- Answer = Application.GetOpenFilename(FileFilter:="Все файлы (\*.\*), \_ \*.\*, Рабочие книги Excel (\*.xls), \*.xls"; \_ FilterIndex:=2; Title:="Это уже другое окно!") Answer = Application.GetOpenFilename(FileFilter:=theFilter; \_

FilterIndex:=2; Title:="Это уже другое окно!")

#### **End Sub**

<u>Задание № 4.</u> Наберите текст программы, представленный ниже, и запустите программу. Объясните, что делает эта программа. Можно ли использовать в операторе *IF* при сравнении значение *False* вместо "*Лоэкь*", а если нельзя - то почему? Являются ли кавычки при задании соответствующих значений необходимым фактором? Почему и в каких случаях?

Sub Test()

Dim theFileName As String, Answer As String Dim theFilter As String, theDot As Integer

```
theFileName = "qaz": theFilter = "Все файлы (*.*), *.*"
```

```
Answer = Application.GetSaveAsFilename(theFileName, theFilter, 1)
If (Answer = "Ложь") Then Exit Sub 'False
theFileName = Trim(Answer)
theDot = InStr(theFileName, ".")
theFileName = theFileName & "." & "xls"
Else
```

```
theFileName = Left(theFileName, theDot - 1) & "xls"
```

End If

End Sub

# 3. ВЫЗОВ ДИАЛОГОВЫХ ОКОН ПРИЛОЖЕНИЯ И РАБОТА С НИМИ

В любом приложении Office существует огромное количество рабочих окон, которые можно вызвать, используя и команды меню и инструкции VBA.

<u>Задание № 5.</u> Наберите текст приведенной ниже программы. Объясните работу всех операторов и напишите комментарии в каждой строчке процедуры. Исследуйте процедуру в пошаговом режиме, используя окно отладки. Если какие-то операторы не работают, то исправьте их. Добавьте в процедуру несколько своих подобных операторов.

```
Sub qq_1()
```

Workbooks.Add Workbooks.Open ("C:/VUP/Teh/Лит-98/Кн2") Worksheets("Лист\_xxx").Select ActiveWorkbook.Worksheets.Add ActiveSheet.Name = "Январь" Worksheets(5).Name = "Февраль" ActiveWorkbook.SaveAs "Расплата" Workbooks("Расплата").Close Workbooks.Close

# **End Sub**

<u>Задание № 6.</u> Наберите текст процедуры, приведенной ниже. Заставьте ее работать. Установите, используя эту процедуру, для области ячеек А3:С7 денежный формат. Убедитесь, что это так !

#### Sub qq()

Application.Dialogs(xlDialogFormatNumber).Show **End Sub** 

<u>Задание № 7.</u> Используя процедуру приведенную ниже, откройте какой-нибудь файл и запомните его с другим именем. Объясните, куда и как попадают Ваши файлы при их записи и чтении.

Sub qq()

Application.Dialogs(xlDialogOpen) Application.Dialogs(xlDialogSaveAs).Show Workbooks.Close

### End Sub

#### <u>Задание № 8</u>.

Создайте максимально возможное для Вас число диалоговых окон приложения. Покажите как их можно использовать.

Для вызова окон используйте набор *Dialogs* объекта *Application*, с аргументами в виде *числа-индекса*.

Эти *индексы* соответствуют константам Excel, которые можно выбрать, используя просмотр объектов. Посмотреть объекты можно после выполнения команды меню *View/Object Browser* (выбирая объекты класса Xl*BuiltInDialog* библиотеки *Excel*).

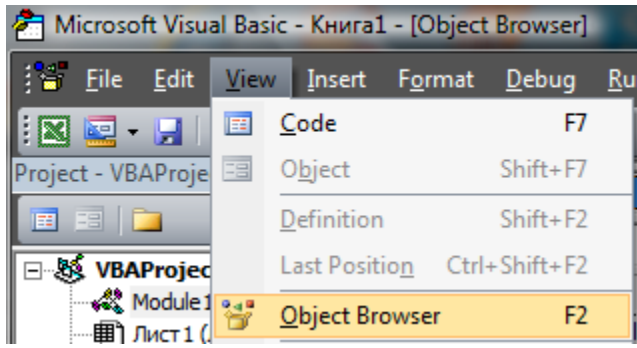

Рисунок 1.1 – Вызов команды меню Object Browser

Все результаты попробуйте объяснить. Сколько у Вас получилось окон?

# 2 <u>ИСПОЛЬЗОВАНИЕ ЭЛЕМЕНТОВ УПРАВЛЕНИЯ,</u> <u>ВСТРАИВАЕМЫХ НА РАБОЧИЕ ЛИСТЫ</u>

## 1. ИСПОЛЬЗОВАНИЕ КНОПОК

Во всех случаях жизни от кнопки можно ждать только одного из действий: включить или выключить что-то, запустить или остановить какойнибудь процесс.

<u>Задание № 1.</u> Исследуйте процесс размещения, форматирования и использования кнопок на рабочем листе. В принципе, точно также как кнопки на лист вставляют и используют и другие элементы управления. Для конкретности, с помощью кнопок оцените время между началом процесса и его отдельными фазами. Для этого выполните действия, приведенные ниже.

1. Дайте рабочему листу книги любое название, например «Test».

2. Создайте на листе таблицу для расчета произвольных интервалов времени между началом и концом отдельных событий, а также между временем начала текущего события и началом работы (упражнения). В ее отдельные ячейки вставьте формулы и поясняющий текст так, как на рисунке 2.1.

|    | A B    |        |            |          | С             | D              | )             | E                    |                                     |  |
|----|--------|--------|------------|----------|---------------|----------------|---------------|----------------------|-------------------------------------|--|
| 1  |        |        |            |          |               |                |               |                      |                                     |  |
|    |        | Дейсти | зия        | Вj<br>на | ремя<br>чала/ | Время<br>сосед | между<br>ними | Времи<br>тест:<br>те | я от начала<br>а до конца<br>жущего |  |
| 2  |        |        |            | к        | онца          | упражн         | ениями        | упр                  | ажнения                             |  |
| 3  | Начало | теста  | (упр-я №1) | 16       | 5:20:40       |                |               |                      |                                     |  |
| 4  | Конец  | упраж  | нения №1   | 16       | 5:20:40       | =C4-C3         |               | =C4-C                | 3                                   |  |
| 5  | Конец  | упраж  | нения №2   | 16       | 5:20:40       | =C5-C4         |               | =C5-C                | 3                                   |  |
| 6  | Конец  | упраж  | нения №3   | 16       | 5:20:40       | =C6-C5         |               | =C6-C                | 3                                   |  |
| 7  | Конец  | упраж  | нения №4   | 16       | 5:20:40       | =C7-C6         |               | =C7-C                | 3                                   |  |
| 8  |        |        |            |          |               |                |               |                      |                                     |  |
| 9  | Начать | тест   | Выполнен   | 10       | Вып           | юлнено         | Выпо.         | пнено                | Выполнено                           |  |
| 10 | (упраж | неие   | упражнен   | ae       | упра          | жнение         | упраж         | нение                | упражнени                           |  |
| 11 | JNo.J  | l)     | <u>№1</u>  |          | -             | <u>№</u> 2     | N             | 3                    | e №4                                |  |

Рисунок 2.1 - Вид рабочего листа

3. Поставьте (перетащите мышью) на этот лист пять кнопок, используя панель инструментов «Элементы управления».

Панель «Элементы управления» появиться после щелчка по кнопке «Вставить», расположенной в окне «Элементы управления» на вкладке ленты «Разработчик». Ее вид представлен на рисунке 2.2. Все элементы с панели управления доступны для использования на рабочем листе.

4. Группа элементов *«ActiveX»* доступна при включенном *«Режиме конструктора»* (см. рисунок 2.2).

| 🔒 🔂 🗧 Micros                                            | soft Exc | el               |                | - In state |           |
|---------------------------------------------------------|----------|------------------|----------------|------------|-----------|
| а Разметка страни Формулы Да                            | нные     | Рецензирован     | и Вид          | Разработчи | ĸ         |
| Вставить Режим                                          | ник      | Свойст           | ва эле<br>ения | мента р    | T.        |
| Улементы управления формы                               |          | Просмо<br>макрос | отр и р<br>а   | редактиров | ание кода |
| Да зарана на на на на на на на на на на на на           |          |                  |                |            |           |
|                                                         | E        | F                | G              | Н          |           |
| Кнопка (элемент ActiveX)<br>Вставка элемента управления | кнопк    | a".              |                |            |           |

Рисунок 2.2 – Доступные элементы управления

Чтобы отформатировать кнопку (либо любой другой элемент управления), размещенную на листе (изменить ее размеры, цвет, определить доступность, передвинуть в другое место и т.д.), или написать для этого элемента управления программный код-макрос, должен быть включен *режим конструктора*. После отключения *режима конструктора* установленные элементы переходят в *рабочий режим*. Форматирование таких элементов становится невозможным.

Управляющие кнопки для этих действий представлены на рисунке 2.2. Кроме того, действие этих кнопок задублировано соответствующими командами контекстного меню, появляющегося при щелчке по элементу правой кнопкой мыши.

Вид окна для просмотр кода, в случае использования элемента *ActiveX «Кнопка»*, представлен на рисунке 2.3.

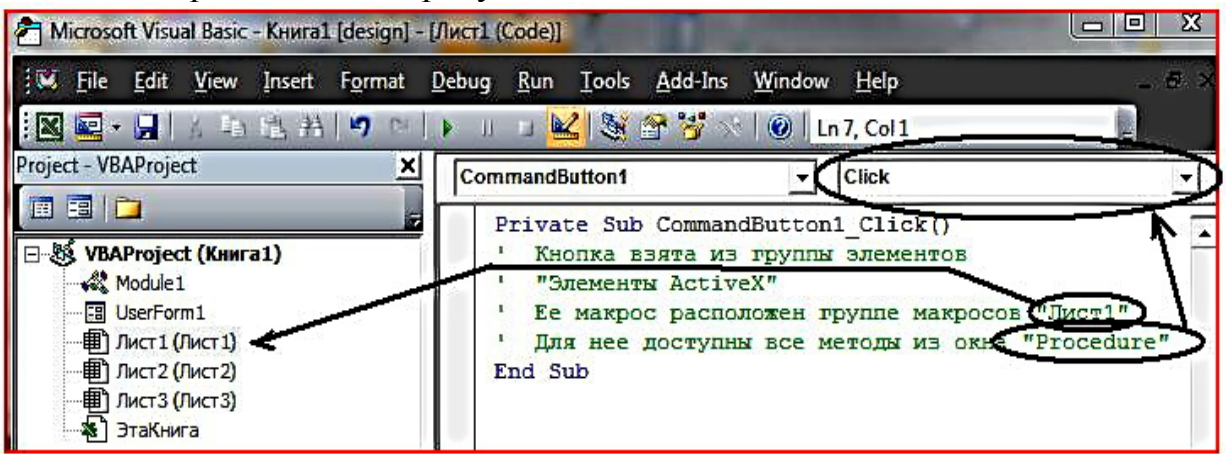

Рисунок 2.3 – Окно редактирования программного кода

Имя у кнопки, установленной на рабочее листе, будет «*CommandButton1*». Потом его можно будет изменить.

| 📳 Ki | чига1 |           | 45 |          |   |  |  |
|------|-------|-----------|----|----------|---|--|--|
| 4    | А     | В         | С  | D        | E |  |  |
| 1    |       |           | 1  |          |   |  |  |
| 2    | Comma | andButton | 1  | Кнопка 7 |   |  |  |
| 3    |       |           |    |          |   |  |  |

5. При установке кнопки из группы «Элементы управления Формы» ей будет дано имя «Кнопка 1» и т.д.

Измениться расположение макроса в проекте (см. рисунок 2.4).

| 者 Microsoft Visual Basic - Книга1 - [Module] | . (Code)]                                                                                                    |             |
|----------------------------------------------|----------------------------------------------------------------------------------------------------|-------------|
| IV File Edit View Insert Format              | Debug Run Tools Add-Ins Window Help                                                                                                    | _ 8 ×       |
| 🔣 🔤 + 🔒 🔥 🖧 🏦 🧐 🖤 I                          | 🕨 💷 🖳 💐 🚰 😚 📉 🞯 🖬 Ln 2, Col 1                                                                                                    | Ţ           |
| Project - VBAProject                         | (General) Кнопка7_Щелчок                                                                                                    | -           |
|                                              | Sub Кнопка7_Щелчок() (Declarations)<br>Кнопка7_Щелчок                                                                                                    |             |
| Моdule1                                      | <ul> <li>Кнопка взята из группы элементов</li> <li>"Элементы управления формой"</li> <li>Ее макрос расположен в модуле "Module</li> <li>Для нее доступен один метод из окна</li> <li>а, именно, Кнопка7_Щелчок"</li> </ul> | "Procedure" |

Рисунок 2.4 – Окно редактирования программного кода

Все перемещения и изменения параметров у кнопок доступны без изменений режима *Конструктора*. Достаточно щелкнуть по ним правой кнопкой мыши и выбрать команду.

Замечание. В дальнейшем в пособии использованы элементы управления из категории «Элементы ActiveX»

6. Дайте кнопкам имена и отформатируйте.

Активизировав установленную на листе кнопку, вызовите Окно свойств (*Properties –см.рисунок 2.5*) для каждой из них, щелкнув мышью по кнопке "Свойства элементов управления" на панели инструментов "Элементы управления", либо другим способом.

| Properties                   | X                                                           |  |  |  |  |
|------------------------------|-------------------------------------------------------------|--|--|--|--|
| CommandButton1 CommandButton |                                                             |  |  |  |  |
| Alphabetic                   | Categorized                                                 |  |  |  |  |
| Caption                      | Начать тест (упражнеие № 🖾                                  |  |  |  |  |
| Enabled                      | True 💟                                                      |  |  |  |  |
|                              | Properties<br>CommandBu<br>Alphabetic<br>Caption<br>Enabled |  |  |  |  |

Рисунок 2.5 – Установка свойств для кнопки

Для ввода текста, появляющегося на кнопке, используйте свойство *Caption*. В этом же окне задайте цвет кнопки, цвет надписи на ней, откорректируйте другие свойства.

7. Определите те действия, которые будут происходить после щелчка по кнопкам, т.е. свяжите эти события с макросами. В нашем случае макросы - это процедуры (методы), которые должны считывать системное время и помещать его в необходимые ячейки на листе.

Для вызова окна программного кода (см. рисунок 2.3), в котором пишут текст программ, необходимо дважды щелкнуть по кнопке, установленной пользователем на листе, или щелкнуть по кнопке "Просмотр и редактирование кода", расположенной на панели инструментов "Элементы управления" (режим конструктора должен быть включен).

Примерный текст процедур, которые должны быть выполнены при активизации двух первых кнопок, приведен ниже. Остальное допишите самостоятельно.

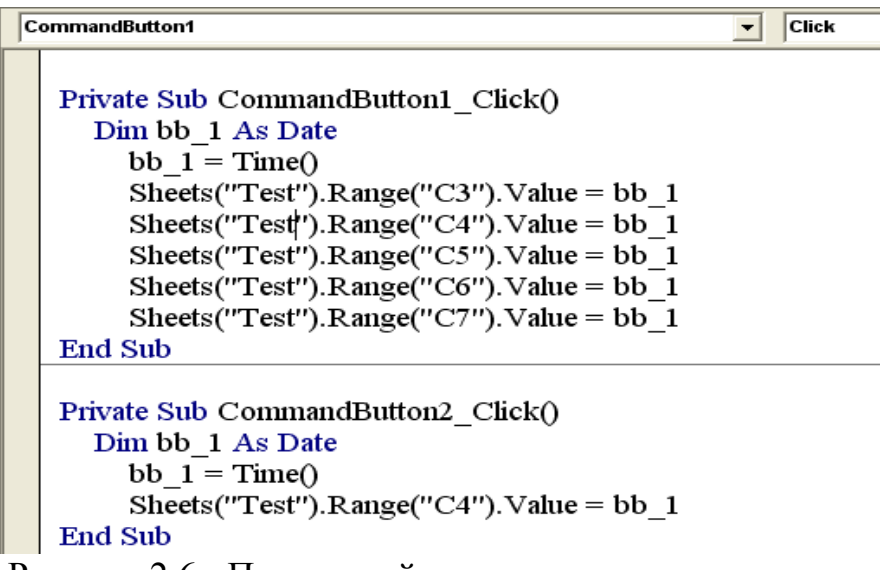

Рисунок 2.6 - Примерный вариант программного кода

8. Сохраните книгу.

9. Убедитесь в работоспособности программного продукта.

10. Измените модуль с программой.

10.1. Вставьте оператор, требующий обязательного описания типов переменных.

10.2. Опишите переменную bb\_1 так, чтобы избежать этого в каждой процедуре.

10.4 Попробуйте вставить кнопки из группы элементов управления «Элементы управления Формы». Используя эти кнопки, добейтесь того же результата.

11. Дополнительное сложное задание. Попробуйте.

Вставьте еще одну кнопку на лист. Напишите для нее такой макрос, чтобы он удалял одну кнопку из ранее пяти поставленных.

Здесь нужно учесть, что при установке кнопок был включен режим конструктора, а при их использовании он выключен.

# 2. ИСПОЛЬЗОВАНИЕ ВЫКЛЮЧАТЕЛЕЙ, ПОЛЕЙ ВВОДА

#### <u>Задание № 2</u>.

1. Откройте книгу, созданную при выполнении задания №1.

2. Вставьте на рабочий лист еще два элемента управления: *Выклю*чатель и *Текстовое поле* так, как на рисунке 2.7.

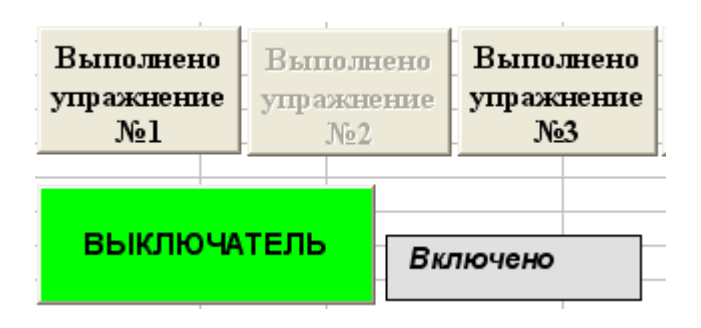

Рисунок 2.7 - Вид рабочего листа

3. Отформатируйте установленные элементы управления.

4. Событие Выключателя Change свяжите с макросом, который бы блокировал Кнопку 3 и Кнопку 5, а также выводил в текстовое поле информацию о состоянии Выключателя: «Включено» или «Выключено».

5. Добейтесь работоспособности разработанных программ.

# 3. ПОЛОСА ПРОКРУТКИ - КАК ЭЛЕМЕНТ УПРАВЛЕНИЯ

**А).** Полоса прокрутки возвращает число (*свойство Value*), которое определяется положением ее движка и двумя числами соответствующими его начальному и конечному положению.

Эти данные можно задать программно, а можно и при форматировании данного объекта - конкретной полосы прокрутки. Для ее форматирования используют *окно свойств* точно также как и для кнопки (см. п. 1). Основные свойства, определяющие ее поведение, ограничения на возвращаемые значения, указаны на рисунке 2.8.

Практически все объекты управления могут быть отформатированы таким образом до момента их использования в приложениях

**Б).** Полосу прокрутки можно помещать и на рабочих листах и в окнах диалога (формах). В данной работе будем размешать ее на рабочих листах.

Обычно, положение движка полосы прокрутки определяет число, которое указывает на какой-то элемент списка (5-й, 10-й и т. д.). Всегда можно сделать еще и так, чтобы это положение движка не только определяло, но и указывало на конкретную строку или столбец заданной таблицы, т.е. движок располагался напротив искомой строки или столбца.

|     | Properties       | ×                | [           |                                        |
|-----|------------------|------------------|-------------|----------------------------------------|
|     | ScrollBar1 Scro  | llBar 🚽          | I           |                                        |
| 000 | Alababatia       |                  |             |                                        |
|     | Alphabetic Cat   | egorized         |             | Имя элемента -"Полосы прокрутки"       |
|     | (Name)           | ScrollBar1       |             | Задержка в милисекундах, после         |
|     | AutoLoad         | False            |             | которой возникает событие Change       |
|     | BackColor        | 8H0078B1C        |             |                                        |
|     | Delay            | 50               |             | прищелчке по кнопкам прокрутки.        |
|     | Enabled          | True             |             | Определяет величину изменения значения |
|     | ForeColor        | 8H8000001        |             | свойства Value, при щелчке по          |
|     | Height           | 317,25           | <b>↓</b>    | поверхности полосы прокрутки           |
| - / |                  | 10               | · · · · · · |                                        |
|     | Lert             | 196,5            |             | лченка связя, отражающая значения      |
|     | LinkeaCell       | HI<br>True       |             | свойства Value                         |
|     | Max              | 12               |             | Числа соответствующие крайним          |
| 0 O | Min              | 12               |             | положениям бегунка.                    |
|     | MouseIcop        | I<br>(Nope)      |             | Сройство определациее нариали бегодиз  |
|     | MousePointer     | 0 - fmMousePoi   |             | своиство определиющее ширину остунка.  |
|     | Orientation      | 0 - fmOrientatio |             | При значении своиства - False, ширина  |
|     | Placement        | 2                |             | наименьшая, в наибольшей степени       |
|     | PrintObject      | True             |             | соответствующая стандартной ширине     |
|     | ProportionalThur | False            |             | строки.                                |
|     | Shadow           | False            |             |                                        |
| 1   | SmallChange      | 1                | -           | Определяет величину изменения значения |
|     | Тор              | 44,25            |             | своиства Value, при щелчке по кнопкам  |
|     | Value            | 8                |             | полосы прокрутки                       |
|     | Visible          | True             |             |                                        |
|     | Width            | 22,5             |             |                                        |
|     | <u></u>          |                  | 1           |                                        |

| Рисунок 2.8 - Свойства полосы про | крутки |
|-----------------------------------|--------|
|-----------------------------------|--------|

|    | A       | В      | С      | D       | E | F                                     |
|----|---------|--------|--------|---------|---|---------------------------------------|
| 1  | 11      |        |        |         |   |                                       |
| 2  |         | Иванов | Петров | Сидоров |   |                                       |
| 3  | Январь  | 10     | 30     | 1       |   | При форматировании полосы прокрутки   |
| 4  | Февраль | 20     | 40     | 2       |   | установите следующие значения у ее    |
| 5  | Март    | 30     | 50     | 3       |   | свойств:                              |
| 6  | Апрель  | 40     | 60     | 4       |   | SmallChange=1                         |
| 7  | Май     | 50     | 70     | 5       |   | Max=12                                |
| 8  | Июнь    | 60     | 80     | б       |   | Min=1                                 |
| 9  | Июль    | 70     | 90     | 7       |   | ProportionalThumb=False               |
| 10 | Август  | 80     | 100    | 8       |   | Такие значения свойств позволяют,     |
| 11 | Сентябр | 90     | 110    | 9       |   | пермещая движок полосы прокрутки на 1 |
| 12 | Октябрь | 100    | 120    | 10      |   | шаг, переместится на 1 строку листа   |
| 13 | Ноябрь  | 110    | 130    | 11      |   | таблицы.                              |
| 14 | Декабрь | 120    | 140    | 12      |   |                                       |
| 15 |         |        |        |         | - |                                       |

Рисунок 2.9 - Рабочий лист с полосой прокрутки

16

Например, на рисунке 2.9 движок расположен напротив одиннадцатой строки таблицы. При этом может быть активизирована одна из ячеек, находящаяся напротив движка, т.е. в одиннадцатой строке, например, A13, B13, C13, D13.

В). Для этого необходимо:

*во-первых*, расположить полосу прокрутки рядом с таблицей и установить у нее размер поля для движения движка таким, чтобы в него попадали все строки (столбцы) таблицы (см. рисунок 2.9, строки с 3-й по 14-ю);

*во-вторых*, используя форматирование полосы прокрутки, установить соответствие между начальными и конечными крайними положениями движка в этой полосе прокрутки и соответствующими им числами (в данном случае - это 1 и 12), а также числом, определяющим величину шага между соседними положениями движка (в данном случае шаг должен быть равен 1);

*в-третьих*, связать полосу с макросом, который должен быть написан заранее, так, чтобы при каждой инициализации полосы прокрутки (щелчка по ней мышью) этот макрос выполнялся.

#### 3.1 Задания

#### <u>Задание № 3.</u>

Создайте таблицу для отображения заработка трех сотрудников по месяцам, приведенную на рисунке 2.9. Используя полосу прокрутки, добейтесь того, чтобы при нахождении ее движка напротив ячейки с соответствующим названием месяца, эта ячейка была бы активизирована.

Для этого сделайте следующее.

1. Полосу прокрутки расположите так, чтобы поле для движения движка начиналось с верхней границы строки "Январь" и заканчивалось на нижней границе строки "Декабрь". В этом случае, с учетом выполнения условий форматирования, представленных на рисунке, каждый шаг движка в полосе прокрутки будет перемещать движок на один месяц (на одну строку) вверх или вниз.

2. Отформатируйте полосу прокрутки в соответствии указаниями, представленными на рисунке 2.9.

3. Для того чтобы выполнить заданные требования нужно написать макрос. Вызовите окно модуля и в нем для события *Change* (изменение) объекта прокрутка напишите процедуру, текст которой представлен ниже на рисунке 2.10.

4. Проверьте работоспособность созданного приложения.

5. Совершенно очевидно, что предложенный код, хоть и предельно понятен, но страдает безумными излишествами. Измените текст процедуры так, чтобы он занимал не более 3-х строк. Для этого целесообразно вспомнить, что у объекта *Range* есть замечательное свойство *Cells*.

6. Проверьте работоспособность измененного приложения.

| S | crollBar1 Change                                                                       |
|---|----------------------------------------------------------------------------------------|
|   | Private Sub ScrollBar1_Change()                                                        |
|   | Dim N_Mes As Integer                                                                   |
|   | ′ N_Mes - вспомогательная переменная, позволяющая избежать                             |
|   | <ul> <li>излишне длинной записи при проверке условных операторов.</li> </ul>           |
|   | Sheets(2).Range("A1").Value = ScrollBar1.Value                                         |
|   | ' Размещаем на втором листе в ячейку А1 значение св-ва Value прокрутки                 |
|   | ' это св-во должно соответствовать номеру месяца от 1 до 12                            |
|   | $N_{Mes} = Sheets(2).Range("A1").Value$                                                |
|   | ' Присваиваем переменной N_Mes значение, равное числу из ячейки "A1",                  |
|   | ' с рабочего листа "Лист2 "(т.е. номер месяца)                                         |
|   | Sheets("Лист2").Select / Явно указываем на лист "Лист! "                               |
|   | If N_Mes = 1 Then / В том случае, если это 1-й месяц                                   |
|   | Range("АЗ"). Select / Активизируем ячейку "АЗ".                                        |
|   | ElseIf N_Mes = 2 Then Range("A4").Select: ElseIf N_Mes = 3 Then Range("A5").Select     |
|   | ElseIf N_Mes = 4 Then Range("A6").Select: ElseIf N_Mes = 5 Then Range("A7").Select     |
|   | ElseIf N_Mes = $6$ Then Range("A8").Select: ElseIf N_Mes = 7 Then Range("A9").Select   |
|   | Elself N_Mes = 8 Then Range("A10").Select: Elself N_Mes = 9 Then Range("A11").Select   |
|   | ElseIf N_Mes = 10 Then Range("A12").Select: ElseIf N_Mes = 11 Then Range("A13").Select |
|   | Elself N_Mes = 12 Then Range("A14").Select                                             |
|   | End If                                                                                 |
|   | End Sub                                                                                |

Рисунок 2.10 - Примерный программный код

#### <u>Задание № 4</u>

1. Таблицу на рисунке 2.9 дополните еще одним столбцом ( столбцом *E* с аналогичными данными для Смирнова).

2. На этот же лист добавьте еще одну полосу прокрутки - на этот раз, *Горизонтальную*, для того чтобы можно было выбрать не только строку, но и столбец (*B*,*C*,*D*,*E*).

3. Напишите процедуры для обработки соответствующих событий таким образом, чтобы можно было активизировать любую ячейку таблицы (*B3:E14*), пользуясь горизонтальной и вертикальной полосами прокрутки.

При написании макроса используйте метод *Cells* объекта *Range*.

4. Текст процедур не должен занимать место более 3-х строк.

5. Проверьте работоспособность программного продукта.

6. !! Добейтесь такой работы программ, чтобы одна ячейка таблицы (**B3:E14**) при любых положениях движков прокруток всегда была активна. Как правило, этого сначала не получится. При смене положения движка у полос прокруток активизация ячеек будет проходить через раз. Один раз какая-то ячейка будет выделена, а при повторном изменении положения движка выделенных ячеек не будет. И т.д.

# 3. СОЗДАНИЕ ДИАЛОГОВЫХ ОКОН ПОЛЬЗОВАТЕЛЕЙ. ИССЛЕДОВАНИЕ РАБОТЫ ЭЛЕМЕНТОВ УПРАВЛЕНИЯ. ПРОЦЕДУРЫ ОБРАБОТКИ СОБЫТИЙ

## 1. ОСНОВНЫЕ ПОЛОЖЕНИЯ

В отличии от предыдущей работы элементы управления будут вставлены на экранные формы, а не рабочие листы. Для того, чтобы это сделать необходимо перейти в окно редактора VBA, выполнив команду меню *Paзpaботчик/Kod/Visual Basic*. Тог же результата можно добиться при использовании комбинации горячих клавиш *<Alt+F11>*.

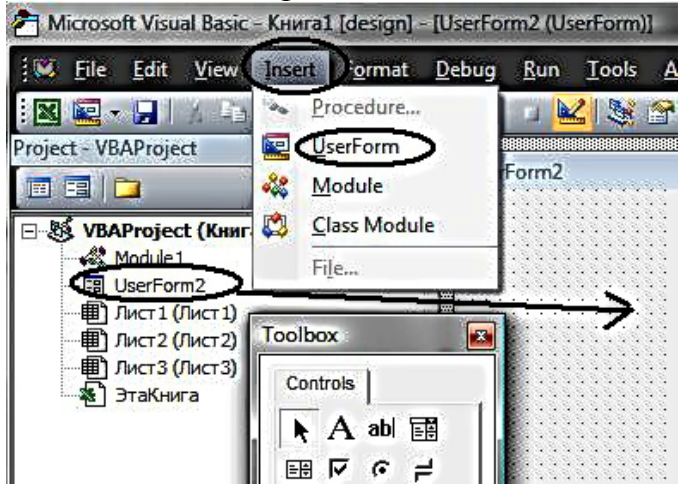

Рисунок 3.1 - Окно редактора VBA

После ЭТОГО командой редактора VBA Inменю sert/UserForm следует перейти в режим редактирования экранной формы (рисунок 3.1). В окне справа появиться заготовка формы для размещения на ней элементов управления, а в окне проекта (Project-VBAProject) – значок, отражающий факт появления в проекте окна форм-UserForm2. Одновременно С этим появится окно "Toolbox" с набором элементов управления,

которые можно перетащить на заготовку экранной формы.

Выполняя задания, вспомните о том, какие свойства имеют различные элементы с панели инструментов «Элементы управления» (Toolbox), что они собой представляют, и как с ними обращаться.

В этой работе не указано с какими событиями и как следует связывать те или иные макросы. Эти вопросы достаточно полно рассмотрены выше, поэтому при необходимости решите их самостоятельно.

Номера и имена листов, флажков и переключателей, которые Вы будете создавать, могут быть любыми и не совпадать с теми, которые указанны в тексте пособия. Словосочетания: *диалоговое окно*, *экранная форма*, *пользовательская форма* будем считать синонимами.

## 2. СТРАНИЦЫ, ФЛАЖКИ И ПЕРЕКЛЮЧАТЕЛИ В ДИАЛОГОВЫХ ОКНАХ

# 🗸 Страницы

<u>Задание № 1.</u> Создайте новую пользовательскую форму (диалоговое окно). На эту форму перетащите с панели элементов "Элементы управления "Набор страниц" (MultiPage). Используя свойства элементов, дайте названия окну диалога, страницам, так, как это сделано на рисунке 3.2. При создании (добавлении) новых страниц элемента *MultiPage* используйте его контекстное меню.

✓ Флажки

<u>Задание №2.</u> Исследуйте работу флажков (CheckBox) и переключателей (OptionButton), для этого:

|    | Α                                                   |       | В                    | С          | D       | E          | F         | G        | Н | ] |  |  |  |  |
|----|-----------------------------------------------------|-------|----------------------|------------|---------|------------|-----------|----------|---|---|--|--|--|--|
| 1  | 1 А1-ячейка для связи с флажком (переключателем)    |       |                      |            |         |            |           |          |   |   |  |  |  |  |
| 2  | Экспе                                               | eDP   | именты о             | : флажка   | мя я пе | реключат   | елями     |          |   |   |  |  |  |  |
| 3  |                                                     |       |                      |            |         |            |           |          |   |   |  |  |  |  |
| 4  | Флажок Переключатель Несколько флажков или перекл-й |       |                      |            |         |            |           |          |   |   |  |  |  |  |
| 5  |                                                     |       |                      |            |         |            |           |          |   |   |  |  |  |  |
| 6  |                                                     | 13    | меняем с             | в-во уаци  | 2       | - вводим д | цанные в  | ЯЧ.LВЯЗИ |   |   |  |  |  |  |
| 7  |                                                     | У     | становка             | ав1        |         | Запис      | ываем 1   |          |   |   |  |  |  |  |
| 8  |                                                     | У     | /становка            | авО        |         | Запис      | ываем О   |          |   |   |  |  |  |  |
| 9  |                                                     |       |                      | _          |         |            |           | -        |   |   |  |  |  |  |
| 10 |                                                     | Y     | становка             | True       |         | Запись     | іваем Tru | e        |   |   |  |  |  |  |
| 11 |                                                     | У     | тановка              | False      |         | Записы     | ваем Fals | e        |   |   |  |  |  |  |
| 12 |                                                     |       |                      |            |         |            |           |          |   |   |  |  |  |  |
| 13 |                                                     |       | установю<br>нейтраль | кав<br>ное |         | Записн     | ываем Nul | .        |   |   |  |  |  |  |
| 14 |                                                     |       | состоян              | ие         |         | Dannet     |           |          |   |   |  |  |  |  |
| 15 |                                                     | _     |                      |            |         |            |           |          |   |   |  |  |  |  |
| 16 |                                                     | ī. e. |                      |            |         |            |           |          |   |   |  |  |  |  |
| 17 | , v                                                 | Ψ     | лажок і              |            |         |            |           |          |   |   |  |  |  |  |
| 18 |                                                     |       |                      |            |         |            |           |          |   |   |  |  |  |  |

Рисунок 3.2 - Вид страницы «Флажок» на экранной форме

**1.** Разместите в окне созданного диалога на странице "**Флажок**" элементы управления, изображенные на рисунке 3.2.

2. Используя свойства элемента, свяжите **Флажок** 1 с ячейкой A1 рабочего листа.

Установите свойство *TripleState =True*. При этом у флажка появится 3е состояние -нейтральное (*Null*). По умолчанию у флажка 2 состояния, а свойство *TripleState =False*.

3. Поэкспериментируйте.

3.1. Активизируйте групповое окно "Изменяем свойство Value".

3.2. Создайте 5 отдельных процедур, устанавливающих свойство *Value* у флажка в *1, 0, True, False и Null*. Присвойте (назначьте) созданные макросы соответствующим кнопкам этого группового окна.

3.3. Расположив предварительно рядом два окна - одно с диалогом, другое с листом "Лист1", активизируйте окно диалога (щелкните по нему мышкой, а потом нажмите клавишу F5 на клавиатуре). Добейтесь поднятия и опускания флажка щелкая по соответствующим кнопкам на форме, оценивая при этом содержимое ячейки связи A1.

3.4. Активизируйте групповое окно "Вводим данные в Яч.Связи".

Проделайте то же самое, что и п.п.3.2 - 3.3, создав предварительно процедуры, записывающие непосредственно в ячейку связи *1, 0, True, False и Null.* 

## ✓ Переключатели

<u>Задание № 3.</u> На странице "Переключатель" элемента MultiPage, создайте интерфейс подобный представленному на рисунке3.2, но для переключателя.

Произведите исследования одного переключателя аналогичные тем, которые были сделаны для элемента управления *«Флажок 1»*, расположенного на странице *"Флажок"* (в п.п. 2-3). При этом учтите, что у переключателя только два состояния.

## ✓ Несколько флажков или несколько переключателей

<u>Задание № 4.</u> Несколько флажков или несколько переключателей могут быть объединены групповыми окнами (*Frame*).

На странице "*Несколько флажков или перекл-й*" расположите элементы так, как указано на рисунке 3.3. Примечания разместите на полях ввода (*TextBox*), предварительно задав для них режим ввода многостраничного текста.

Напишите 4 макроса:

✓ <u>первый</u>, для записи конкретного имени "Иван" в ячейку A2 и свяжите его с флажком "Флажок 2";

✓ <u>второй</u>, для записи конкретного отчества "Иванович" в ячейку **В2** и свяжите его с флажком "Флажок 3";

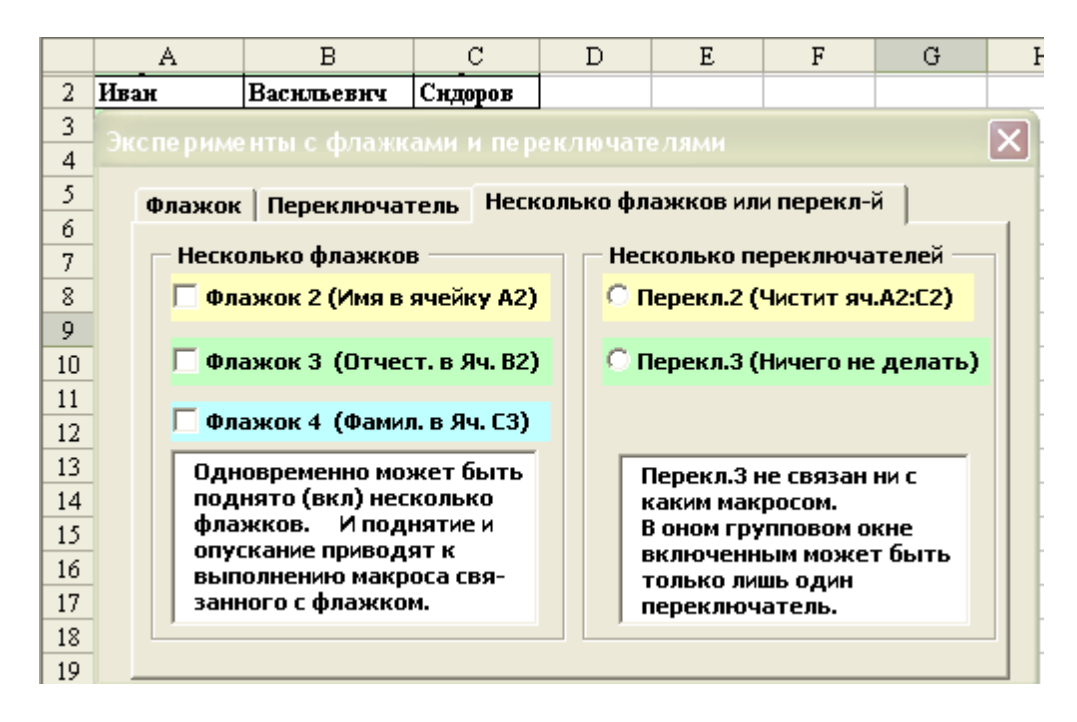

Рисунок 3.3 - Вид страницы «Несколько флажков или перекл-й» на экранной форме

✓ <u>третий</u>, для записи конкретной имени "Сидоров" в ячейку **С2** и свяжите его с флажком "Флажок 4;

✓ <u>четвертый</u>, для стирания информации из ячеек *А2*, *B2*, *C2* и свяжите его с переключателем "Перекл.2".

Запустите диалог. Исследуйте работу флажков и переключателей, расположенных в этих групповых окнах.

Сделайте письменные выводы.

# 3. МЕТКИ (НАДПИСИ) и ПОЛЯ ВВОДА

<u>Задание № 5.</u> Исследуйте процесс размещения и работы с *метками* (Label) и полями ввода (TextBox).

1. Создайте рабочую форму "*Метки и поля ввода*" так, как показано на рисунке 3.4.

| Результат ввода    | Ввод               |          |
|--------------------|--------------------|----------|
| Фамилия ? (MET 1)  | Чапаев (Поле_Фам)  | Фамилия  |
| Имя ? (МЕТ 2)      | Василий (Поле_Им)  | Имя      |
| Отчество ? (МЕТ 3) | Иванович(Поле_Отч) | Отчество |
| ок                 | Исходное состоя    | ание     |
| Отмена             | Ввести новую инфо  | рмацию   |

Рисунок 3.4 - Вид экранной формы «Метки и поля ввода»

2. Присвойте имена меткам группового поля "*Результат ввода*": *MET1, MET2, MET3*, а рабочим полям ввода в окне "*Ввод*" соответственно: Поле Фам, Поле Им, Поле Отч.

3. Напишите макрос, который бы изменял текст меток группового поля "*Результат ввода*", на текст, приведенный на рисунке, и присвойте его кнопке "*Исходное состояние*"

4. Напишите макрос, который бы изменял текст меток группового поля "*Peзультат ввода*" на текст, набираемый в соответствующих полях ввода группового окна "*Bвод*", и присвойте его кнопке "*Bвести новую ин-формацию*".

5. Запустите диалог. Отладьте макросы. Сделайте выводы.

# 4. СПИСОК и ВЫКЛЮЧАТЕЛЬ

<u>Задание № 6.</u> Исследуйте свойства и методы элемента список (ListBoxes) и выключателя (Togglebutton).

1. Рассмотрите рисунок 3.5. Он содержит список, 3 групповых окна, и расположенные отдельно 2 кнопки и выключатель. Создайте такую же свою экранную форму.

| сследование элемента "Список"                                     |                                                      |  |
|-------------------------------------------------------------------|------------------------------------------------------|--|
| Ввод нового элемента<br>Поле_Номера Поле_Имени<br>2 Иванов Список | СПИСОК<br>Мороховец<br>Петров<br>Сидоров<br>Блюмберг |  |
| Удаление элеметов<br>Начальн_ном Колич_элементов<br>Из списка     | Заполнить список<br>(Инициализация)                  |  |
| Информация об активном элементе                                   | множ. выбор                                          |  |
| Номер Имя элемента Общ. кол-во эл-ов 2 Null 4                     | Разместить<br>выбранные эл-ты                        |  |

Рисунок 3.5 - Экранная форма для исследования элементов управления «Список» и «Выключатель»

2. Элемент **Выключатель** по своим свойствам и поведению практически не отличается от флажка. После его установки напишите макрос, который бы переключал режим множественного выбора записей в списке с обычного на множественный, используя свойство **MultiSelect.** 

3. Для заполнения пустого списка используйте свойство *List*. Напишите макрос, который бы производил заполнение списка пятью фамилиями и свяжите его с кнопкой *«Заполнить список (Инициализация)»*.

4 Создайте процедуру, которая при подсвечивании элемента списка, например - "Сидоров", определяла бы и записывала в текстовые поля группового поля "Информация об активном элементе" его номер по списку и имя, а также общее количество элементов – фамилий. Выберите событие, которое нужно связать с этим макросом.

5. Для группового поля «*Ввод нового элемента*» создайте процедуру для записи фамилии из текстового поля "*Поле\_Имени*" в список. Сделайте так, чтобы вводимая в список фамилия расположилась после той, которая имеет порядковый номер в списке, введенный Вами в поле ввода "*Поле\_номера*". Присвойте этот макрос кнопке "*Ввести в список*".

В создаваемой процедуре сделайте защиту от попытки ввода неправильного номера в поле ввода «Поле\_Номера». Например, в списке всего 5 фамилий, а Вы ввели номер равный 10 и т.д.

6. Создайте процедуру для удаления нескольких записей из списка и присвойте ее кнопке "Удалить из списка". Запись в списке, начиная с которой будут удаляться элементы списка, и количество этих записей должны

вводиться в поля ввода *"Начальн\_номер"* и "*Колич\_элементов*", соответственно.

Для удаления нескольких записей вам понадобиться цикл *For... Next.* При этом учтите, что первый элемент списка имеет номер =0, а при удалении каждого элемента список сдвигается вверх, заполняя пустое пространство. Т.е. место удаленного элемента займет нижерасположенный элемент.

7. Установив режим множественного выбора элементов списка, добейтесь того, чтобы подсвеченные элементы из списка можно было бы записать в столбец **В** любого рабочего листа. Разработанную процедуру свяжите с кнопкой «Разместить выбранные эл-ты списка в столбце «В» рабочего листа».

8. Проверьте и отладьте созданное Вами программное обеспечение.

## 5. КОМБИНИРОВАННЫЙ СПИСОК

Комбинированный список (*ComboBox*) является таким элементом, который включает в себя одновременно и поле ввода и раскрывающийся список. Обращение к тексту, расположенному в поле ввода, осуществляется через свойство *Text*, а к выбранному элементу списка через свойство *Value*. Раскрывающийся список практически идентичен обычному списку - *ListBox*. Основное отличие – отсутствие у него множественного выбора.

Создайте комбинированный список соблюдая следующие условия:

во-первых, поместите в него элементы 3 столбцов с рабочего листа, используя свойство *RowSource;* 

*во-вторых*, свяжите ячейку рабочего листа **A12** со списком, чтобы в ней дублировалось значение свойства *Value*;

При желании можно несколько изменить внешний вид списка, изменив свойство *ListStyle* (0 - по умолчанию).

|    | A         | В          | С                       | D | E                                     | F          |  |  |  |  |
|----|-----------|------------|-------------------------|---|---------------------------------------|------------|--|--|--|--|
| 1  | Петров    | Вася       | Сторож                  |   |                                       |            |  |  |  |  |
| 2  | Иван      | Васильевич | Сндоров                 |   |                                       |            |  |  |  |  |
| 3  | Сндоров   | Коля       | Поэт                    |   | Это днала                             | азон ячеек |  |  |  |  |
| 4  | Чертнков  | Ваня       | Шофер                   | • | 1<br>]для формирования                |            |  |  |  |  |
| 5  | Кащеев    | Леня       | Певец                   |   | раскрывающегося<br>списка. Три столби |            |  |  |  |  |
| 6  | Вий       | Жора       | Шеф                     |   |                                       |            |  |  |  |  |
| 7  | Леший     | Вова       | Босс                    |   |                                       |            |  |  |  |  |
| 8  | Ягов      | Женя       | Директор                |   |                                       |            |  |  |  |  |
| 9  | Бабов     | Сниа       | Банцнк                  |   |                                       |            |  |  |  |  |
| 10 | Горынычев | Змей       | Пожарник                |   |                                       |            |  |  |  |  |
| 11 |           |            |                         |   |                                       |            |  |  |  |  |
| 12 | Ваня      | •          | Ячейка связн со списком |   |                                       |            |  |  |  |  |

Рисунок 3.6 – Вид рабочего листа с исходными данными

В результате работы Вы должны получить диалоговое окно представленное на рисунке 3.6.

| ī | le no no p               |                                                     | широрании                              | TTO OTHE |                                                                |        |  |  |  |
|---|--------------------------|-----------------------------------------------------|----------------------------------------|----------|----------------------------------------------------------------|--------|--|--|--|
| _ | 10112                    | dune romov                                          | пыразание                              | nio enve | Свойство ListCount                                             | 10     |  |  |  |
|   | № п.п<br>№ п.п           | Фамилия                                             | Имя                                    |          | Свойство ListIndex                                             | 2      |  |  |  |
|   | 1<br>2<br>3<br>4<br>5    | Петров<br>Сидоров<br>Иванов<br>Николаев<br>Пастухов | Иванг<br>Илья<br>Семен<br>Коля<br>Витя | Ì        | Свойство ColumnCount<br>Свойство BoundColumn<br>Свойство ¥alue | 3<br>3 |  |  |  |
| [ | Вводим Имя Свойство Text |                                                     |                                        |          |                                                                |        |  |  |  |
|   | Свойство<br>Свойство     | o ColumnCou<br>o BoundColu                          | int 3<br>mn 3                          | Ввести   | Nº n.n                                                         |        |  |  |  |

Рисунок 3.6. – Окно диалога для исследования элемента управления «Комбинированный список»

# <u>Задание № 7.</u>

1. В групповом окне «*Вводим*» обеспечьте возможность ввода и изменения у раскрывающего списка двух его свойств.

*ColumnCount* – определяет число столбцов в списке, выводимом на экран. Может принимать следующие значения :

= 0 - столбцы не выводятся;

**=1, 2, 3** - выводится 1, 2, 3 ..... столбца;

= -1 - выводятся все столбцы.

**BoundColumn** – определяет столбец, в котором происходит выбор данных для установки значения свойства *Value*. Например, на рисунке 3.6 свойство *BoundColumn=3*, а это значит то, что значение свойства *Value* будет сформировано из третьего столбца списка.

2. Справа в окне диалога расположите текстовые поля и метки для вывода в них свойств комбинированного списка.

Напомним, что свойство *ListCount* – возвращает количество элементов в списке. Это свойство только читается, а *ListIndex* – задает номер выбранной строки. В том случае, если Вы <u>не выбрали ни один элемент</u>, *ListIndex*= - 1, a *ListCount*=0.

3. Проведите эксперименты.

✓ Сделайте так, чтобы раскрывающийся список содержал один столбец, два, ни одного. Обеспечьте выбор данных из первого столбца.

✓ Используя свойство *ColumnWidths*, установите различную ширину у каждого столбца. Это можно сделать в *пунктах* (1/72 дюйма), например ...(46;31;120), или в *сантиметрах* - ...(2 cm; 3 cm; 4cm).

✓ Используя обращение к элементам списка *Объект.List(строка, столбец)*, создайте процедуру для записи в какую-нибудь ячейку рабочего листа одного из элементов списка.

## 6. ПОЛОСА ПРОКРУТКИ И СЧЕТЧИК

Счетчик (SpinButton), как и полоса прокрутки (ScrollBar), изменяет значение свойства Value. Один щелчок мышью изменяет это свойство на величину, заданную свойством SmallChange в пределах, определенных свойствами Min и Max. Вертикальное или горизонтальное расположение счетчика определяется свойством Orientation.

<u>Задание № 8.</u> Исследуйте полосу прокрутки и счетчик

1. Создайте окно диалога (форму) "Исследование прокрутки и спиннера" представленное на рисунке 3.7. Если необходимо, то объектам присвойте имена. На рабочем листе "Лист3" создайте список, изображенный на том же рисунке. Этот список используйте для задания исходных данных при создании макросов и исследовании прокрутки и счетчика.

| Полоса прон              | футки              | Счетчик (спиннер)                 | 80256         | A   | В        | C     |
|--------------------------|--------------------|-----------------------------------|---------------|-----|----------|-------|
| Номер выб<br>строки на р | ранной 3           | Номер записи по 2                 | $\frac{1}{2}$ | -   |          |       |
| листе                    |                    | порядку                           | 3             | Мпп | Фамилия  | Имя   |
| Фамили                   | Фамилия            |                                   | 4             | 1   | Петров   | Ивант |
| rate t                   |                    |                                   | 5             | 2   | Сидоров  | Илья  |
|                          | 2                  |                                   | 6             | 3   | Иванов   | Семен |
|                          |                    | 1                                 | 7             | 4   | Николаев | Коля  |
| становка д               | напазона измененни | я св-ва Value для прокрутки и сче | 8             | 5   | Пастухов | Витя  |

Рисунок 3.7 - Окно диалога и рабочий лист для исследования работы элемента управления «Полоса прокрутки» и «Счетчик»

2. Напишите процедуру, которая бы при изменении состояния (положения движка) полосы прокрутки заполняла бы соответствующие поля ввода в групповом окне "Полоса прокрутки". Эту процедуру свяжите с изменением полосы прокрутки.

3. Аналогичным образом поступите со счетчиком (спиннером).

Обратите внимание на то, что номер по порядку в списке, представленном на рисунке 3.7 справа не совпадает с номером строки на рабочем листе. Например, у Петрова номер п.п. – 1, а запись с его фамилией находится в 4 строке.

4. Напишите процедуру для того, чтобы задать диапазон значений, возвращаемых свойством *Value* прокрутки и счетчика, соответственно. Свяжите ее с кнопкой *«Установка диапазона .....»* 

5. Отладьте процедуры и добейтесь работы окна диалога.

# 7. ПРОЦЕДУРЫ ОБРАБОТКИ СОБЫТИЙ

*Задание № 9.* Для вновь созданной книги выполните следующее:

1. Для событий:

- открыть книгу,
- закрыть книгу,
- добавить новый лист в книгу,
- активизировать лист в книге

-напишите макросы. Макросы, используя окно *MsgBox*, должны сообщать о том, что соответствующее событие наступило.

- 2. Создайте и отладьте две процедуры:
  - Auto\_Open,
  - Auto\_Close.

Текст процедур может быть любой, например, вызов окна MsgBox.

# 4. ОБРАБОТКА ОШИБОК В ПРОГРАММАХ VBA

# 1. ОСНОВНЫЕ ПОЛОЖЕНИЯ

Ошибки возникают в связи с непредвиденными действиями пользователя. Большее количество ошибок не является фатальными, но тем не менее, программы из-за них будут работать непредсказуемо или же их выполнение будет прервано.

Данная работа предполагает изучение механизма устранения ошибок в программах VBA.

Общее задание на работу. Всю содержащуюся в работе информацию об ошибках, их возникновению, обработке, методикам отладки программ, полученную из приведенного ниже материала, а там где необходимо, из справочного материала VBA, законспектировать. Примеры отладить и записать на дискету.

<u>Задание № 1</u>. Наберите текст функции *File\_1*, приведенной ниже, которая возвращает *True*, если файл существует и *False*, если нет. Функция *Dir*, используемая в подпрограмме-функции, возвращает файл, соответствующий заданной строке, который встретился первым; или строку нулевой длины, если такого файла нет.

Процедура *Prim* выведет результаты работы функции *File\_l* в окно отладки. Попробуйте !

!! Объясните, почему и как функция *File\_*1 возвращает *False*, если файла нет !!

Function File\_1(File\_Name) As Boolean File\_1 = Dir(File\_Name) <> '''' End Function Public Sub Prim() Dim buf As Boolean buf = File\_1(''KHHra1234'') Debug.Print buf buf = File\_1(''C:\WINDOWS\WIN.INI'') Debug.Print buf End Sub

Рисунок 4.1 - Программный код

Замечание. Если Вам кажется, что учтены все случаи в жизни, то Вы глубоко ошибаетесь. Напишите в процедуре *Prim* вместо имени диска *C*: - имя - *P*: и посмотрите что будет !

<u>Задание № 2.</u> Наберите текст процедуры, которая содержала бы следующие операторы:

x = 4: y = 0: z = x/y

Запустите ее на выполнение и оцените результат.

# 2. ПЕРЕХВАТ ОШИБОК

Перехватом ошибок называют их обработку.

При обработке ошибок используют инструкции (команды), а также и объекты с их свойствами и методами. К ним относятся:

**1.** Элементы, поддерживаемые VBA для совместимости с предыдущими версиями:

Инструкция Error;

## Функция Error.

Эти элементы работоспособны, но лучше ими не пользоваться. Информацию о них можно получить в справке редакторе VBA.

**2.** Элементы языка VBA, используемые для обработки ошибок в приложениях Office:

- Объект Err - объект VBA. Этот объект содержит сведения только об одной ошибке. Любая ошибка, возникающая в VBA, записывается как объект Err.

- **Объект Error (Errors)** – ошибки, которые использует система (механизм) *DAO*. *DAO* – это библиотека объектов доступа к данным, позволяющая работать с библиотеками баз данных в VBA.

- *Memod AssesError* – служит для принудительной генерации ошибок в MS Access. Подобен методу Raise для объектов Err. (о последнем речь пойдет в конце работы)

- *Событие Error* - используется для перехвата ошибок, возникших в форме или отчете MS Access.

В данной работе рассматривается только *Объект Err* и ошибки, генерируемые в приложениях Office-97, кроме тех, которые возникают в MS Access.

# 3. СИСТЕМА ПЕРЕХВАТА ОШИБОК

Система перехвате ошибок включает:

- Объект Err.

- *Инструкцию On Error*, которая включает перехват ошибок в данной выполняемой процедуре и указывает этой процедуре, что делать, если произошла ошибка.

- *Подпрограмму обработки ошибок*, которая является частью выполняемой процедуры. В ней определяется тип ошибки и производятся действия по ее устранению. Обычно эта подпрограмма располагается в конце процедуры и начинается с метки.

- *Инструкцию Resume*, которая позволяет процедуре после обработки ошибки продолжить выполнение своих операторов. - *Инструкцию Exit*, позволяющую выйти из процедуры, не выполняя оставшихся операторов. Совершенно очевидно, что она необходима для того, чтобы не выполнять подпрограмму обработки ошибок, находящуюся в теле процедуры. Это необходимо в том случае, если ошибок не возникло.

<u>Задание № 3.</u> Переделайте пример задания № 2, вставив в него перехват ошибок так, чтобы этот пример работал и с ошибками. Один из вариантов, который включает основные компоненты системы перехвата ошибок, может быть таким, каким он представлен на рисунке 4.2.

| Public Sub Prim_<br>Dim x As Integ<br>On Error Go<br>x = 4: y =                                                                                                    | 10<br>er, y As Integer, z As Integer<br>To Metka_1 'Включаем перехват ошибок<br>= 0 |
|----------------------------------------------------------------------------------------------------|-------------------------------------------------------------------------------------|
| z = x / y                                                                                                    | ' Оператор вызывающий ошибку (1)                                                    |
| z = z + x                                                                                                    | ·                                                                                   |
| Debug.Print                                                                                                    | x; y; z                                                                             |
| Exit Sub                                                                                                    | ' Выход из процедуры, минуя                                                         |
| The second according to the second second se | ' дальнейшие инструкции                                                             |
| Metka_1: $y = 2$                                                                                                    | ' Подпрограмма обработки ошибок                                                     |
| 10000 (10016                                                                                                    | ' Располагается в конце процедуры                                                   |
| z = y /                                                                                                    | x '                                                                                 |
| Resum<br>End Sub                                                                                                    | е 'Возобновляем работу процедуры, вызвавшей ошибку                                  |

Рисунок 4.2 - Процедура с обработкой ошибки

# 4. КОМПОНЕНТЫ СИСТЕМЫ ПЕРЕХВАТА ОШИБОК.

**4.1. Инструкция On Error** может применяться многократно в одной и той же процедуре. Способ обработки ошибок при этом может быть каждый раз свой.

| Формы инструкции     | Особенности использования и что              |
|----------------------|----------------------------------------------|
| On Error             | позволяет сделать. Ограничения.              |
| On Error GoTo метка  | Управление передается подпрограмме обра-     |
|                      | ботки ошибки. Вход в нее определяется меткой |
| On Error Resume Next | Ошибка игнорируется и происходит передача    |
|                      | управления следующей инструкции.             |
| On Error GoTo 0      | Отключает обработчик ошибок для данной       |
|                      | процедуры.                                   |

Таблица 4.1 - Формы инструкции On Error

**4.2.Инструкция Resume.** Может быть использована только в подпрограмме обработки ошибок! Она является необязательной, а в том случае, если после обработки ошибки следует закончить выполнение процедуры, вызвавшей ошибку, *Resume* можно не указывать.

| Формы инструкции    | Особенности использования и что            |  |  |  |
|---------------------|--------------------------------------------|--|--|--|
| Resume              | позволяет сделать. Ограничения.            |  |  |  |
| Resume или Resume O | Передает управление инструкции, в которой  |  |  |  |
|                     | произошла ошибка, и происходит снова по-   |  |  |  |
|                     | вторное выполнение этой инструкции.        |  |  |  |
| Resume Next         | Передает управление инструкции, которая    |  |  |  |
|                     | следует за той, в которой произошла ошибка |  |  |  |
| Resume метка        | Передает управление инструкции, которая    |  |  |  |
|                     | помечена соответствующей меткой            |  |  |  |

Таблица 4.2 - Формы инструкции Resume

# 4.3.Инструкция Exit

Инструкция имеет 5 форм, для каждого блока процедуры, из которого требуется выйти, не выполняя дальнейших инструкций.

- Exit Sub

- Exit Function

- *Exit Do*, *Exit For* или *Exit Property*. - встречаются значительно реже.

<u>Задание № 4</u>. Ответьте на вопросы:

1. Что будет, если в примере задания №3 инструкцию **Оп Error Go-То Metka\_1** поставить после оператора (2)? Проверьте на примере.

2. Что будет, если убрать инструкцию *Exit Sub*, и почему? Проверьте на примере.

3. Что будет, если убрать инструкцию *Resume*? Проверьте на примере.

4. Сделайте так, чтобы оператор (1) повторно не вызывался на выполнение, а вместо него работал бы оператор из подпрограммы обработки ошибок – (3).

5. Сделайте так, чтобы передача управления из программы обработки ошибок была сделана на оператор *Debug* из основной процедуры.

# 4.4. Объект Err.

Глобальный объект, содержащий информацию об одной, последней ошибке. Он позволяет выявить тип ошибки, и как всякий объект имеет свойства и методы.

# <u>Свойства объекта Err</u>

- Свойство *Number* содержит номер возникшей ошибки. Эти номера и описания ошибок можно уточнить по справочнику VBA в разделе «Перехватываемые ошибки». Рассматриваемое свойство является заданным по умолчанию. Поэтому 2 записи:

*Err* и *Err.Number* - -являются равнозначными. После обработки ошибок это свойство обнуляется.

- Свойство *Sourse* –содержит имя проекта, в котором произошла ошибка.

- Свойство *Description* – содержит описание ошибки, но некоторые из них возвращают текст: «Ошибка, определяемая объектом».

- Свойство *HelpFile* – имя файла справки Visual Basic.

- Свойство *HelpContext* – идентификационный номер в справке, соответствующий ошибке.

- Свойство *LastDLLError* –возвращает код системной ошибки с последнего вызова библиотеки DLL.

#### Задание № 5.

1. Измените в программу *задания* №3 и получите значения всех 6-ти свойств, возникшей в ней ошибки.

2. С одним типом ошибки, а именно: (*11) - деление на 0*, Вы столкнулись уже в начале работы. При отладке пункта №1 *задания №5* Вы, непременно столкнулись еще минимум с двумя типами других ошибок.

Составьте процедуру с этими тремя типами ошибок, взяв за основу переделанный Вами пример из *задания* №3.

В этом примере, используя блок *Select Case* добейтесь того, чтобы каждый тип ошибок обрабатывался своей подпрограммой. Например, так:

Metka\_1:

#### Resume

3. Добейтесь того, чтобы пример из задания №1 работал без сбоев.

#### <u>Задание № 6.</u>

1. Нарисуйте на *Листе1* объект. Это может быть любой рисунок – круг в круге, например. Дайте ему имя, например "*Круги*".

Доступ к такому объекту может быть осуществлен через метод Select:

# Sheets(1).DrawingObject("Kpyru").Select

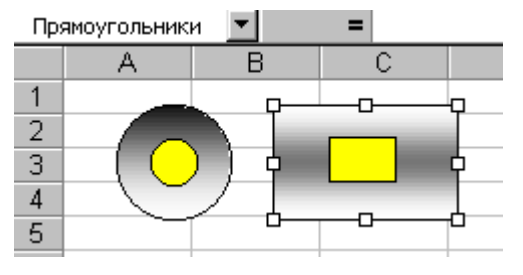

Рисунок 4.3 – Пример объектов для экспериментов

Аналогично поступите еще с одним объектом, например, "Прямоугольники".

Эти рисунки будут являются базой для экспериментов. Их всегда можно скопировать в любое место и уже с копиями производить опыты, не трогая базу и всегда имея под рукой оригинал.

2. Создайте копии этих рисунков на *Листе2*. Именно с копиями рисунков и следует производить эксперименты.

3. Напишите процедуру, которая один за другим удаляла бы эти рисунки с «Листа2». Перед каждым новым запуском этой процедуры (перед каждым удалением рисунков) необходимо вручную скопировать эти рисунки на «Лист2», если их там нет. Иначе программа выдаст ошибку.

4. Исправьте текст процедуры так, чтобы и в случае отсутствия рисунков, программа работала без сбоев.

# <u>Методы объекта Err</u>

#### a. Memod Raise.

Объект

Метод

Метод позволяет генерировать ошибку во время выполнения программы.

Этот метод используется для проверки подпрограмм обработки ошибок и для генерирования собственных ошибок. В последнем случае, для того чтобы номер собственной ошибки *Number* гарантированно не совпал с номером стандартной ошибки, следует получить его сложением :

# Number :=Номер Вашей ошибки + vbQbjectError

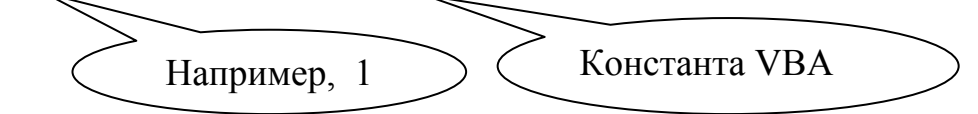

В результате такого сложения всегда можно определить, внутренняя (встроенная) это ошибка или принадлежит к пользовательскому классу. Номера ошибок пользовательского класса лежат в диапазоне *vbObjectError* < *Err.Number* < *vbObjectError* + 65536

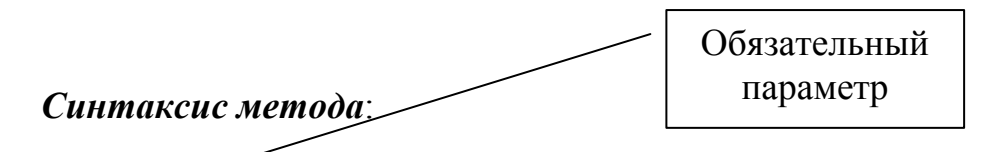

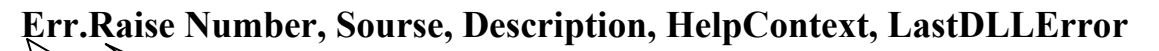

Параметры, имеющие тот же смысл, что и соответствующие свойства объекта Err

Пример использования:

Err.Raise vbObjectError + 1, Description := "Это моя, родная ошибка !"

#### б. Memod Clear

Метод сбрасывает (очищает) значения всех свойств объекта *Err*. Используется после обработки ошибки.

#### Задание № 7.

В соответствие с предложенным ниже алгоритмом, напишите процедуру генерирования встроенной и собственной ошибок и отладьте ее.

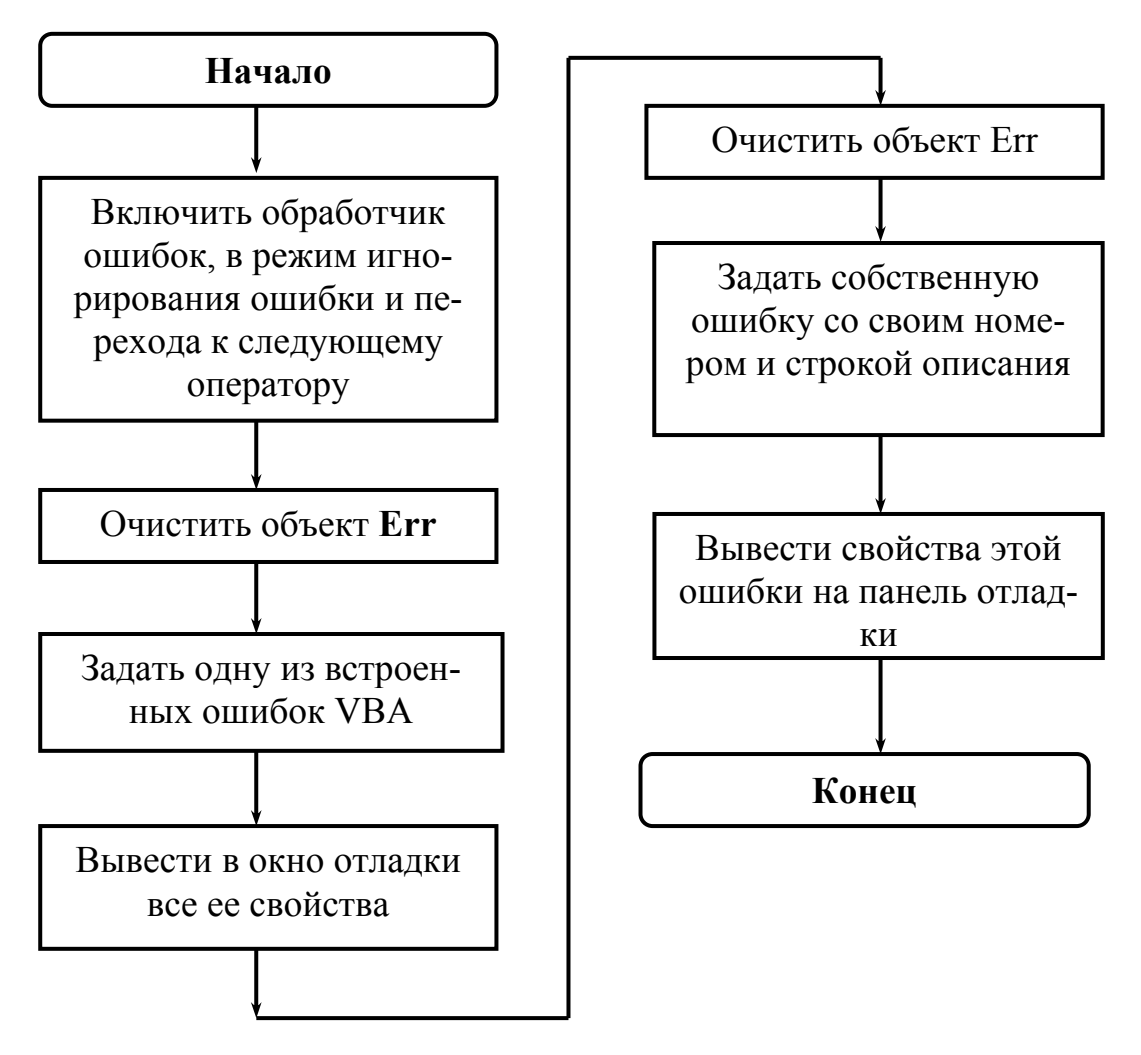

Рисунок 4.4 – Алгоритм для разработки программы

# 5. СРЕДСТВА СОЗДАНИЯ ПОЛЬЗОВАТЕЛЬСКОГО ИНТЕРФЕЙСА. МЕНЮ И ПАНЕЛИ ИНСТРЕМЕНТОВ

#### 1. ОСНОВНЫЕ ПОЛОЖЕНИЯ

Установка на выполнение работы. Ничего не принимайте на веру. Все проверяйте. Примеры и готовые задания запоминайте на отдельных магнитных носителях. Конспектируйте.

В приложениях выпуска 2007 системы Microsoft Office: Word, Excel,

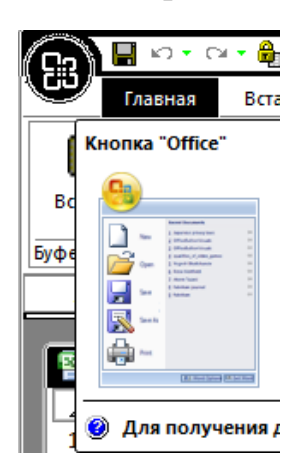

чительно изменен. *Кнопка Microsoft Office* заменяет *меню Файл* и расположена в верхнем левом углу окна перечисленных приложений Microsoft Office.

PowerPoint, Access - пользовательский интерфейс был зна-

При нажатии на *кнопку Microsoft Office* можно выполнить простые команды по открытию, сохранению и печати файла, как и в прошлых версиях Microsoft Office.

Окно программы Excel имеет новый внешний вид, представленный на рисунке 5.1. На этом рисунке приведены названия элементов пользовательского интерфейса.

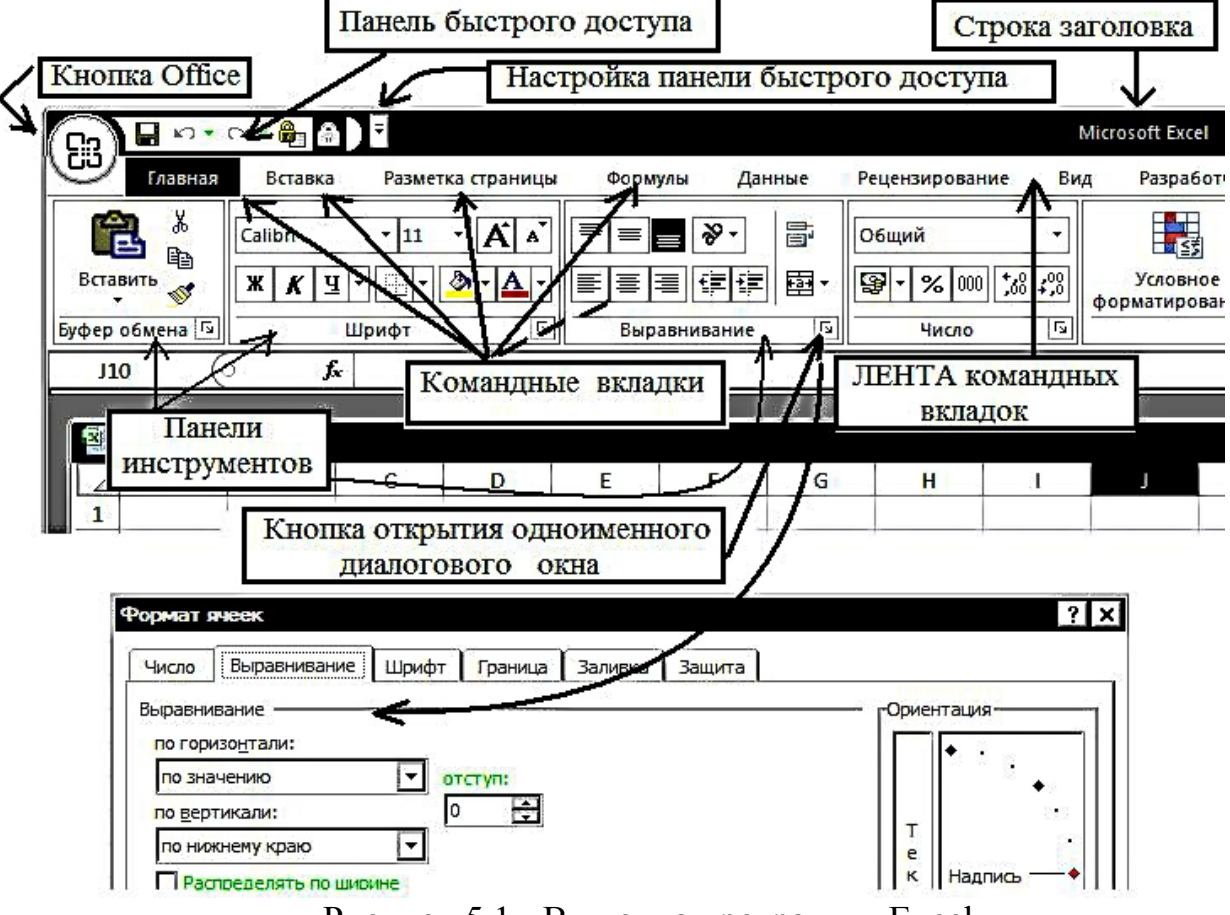

Рисунок 5.1 - Вид окна программы Excel

Верхняя часть окна Excel содержит *Ленту командных вкладок,* каждая из которых содержит ряд *панелей (наборов) инструментов.* Лента динамична и при смене задач, которые решает пользователь, она меняется, вкладки на ней перемещаются, добавляются новые и т.д.

Кроме ленты, для доступа к наиболее часто используемым командам, появилась панель инструментов – *Панель быстрого доступа*. Она доступна для добавления новых команд и для их удаления.

При этом изменились и способы модификации пользовательского интерфейса.

Для изменения или создания пользовательского интерфейса в приложениях Office предусмотрено:

a). Изменения панели быстрого доступа встроенными средствами меню Excel. Они называются изменениями на этапе разработки.

б). Использование *программ на VBA*. В том случае, если программный код изменяет систему меню в период выполнения программ, изменения меню называют изменениями на этапе выполнения.

# 2. ИЗМЕНЕНИЯ ИНТЕРФЕЙСА НА ЭТАПЕ РАЗРАБОТКИ

Если в ранних версия Office на этапе разработки легко модифицировались практически все панели инструментов и меню, то теперь Панели инструментов пользователя по сути дела представлены одной Панелью быстрого доступа. Только в нее могут быть добавлены (удалены) команды, из числа предложенных разработчиками.

Для добавления кнопок ( элементов встроенных панелей инструментов), вызывающих те или иные команды приложения, следует щелкнуть правой кнопкой мыши по этой команде (кнопке-значку), расположенной на соответствующей вставке Ленты, и в контекстном меню выбрать инструкцию «Добавить на панель быстрого доступа».

Если есть необходимость поместить на *Панель быстрого доступа* всей панели инструментов, например «Шрифт» со вкладки «Главная», то щелкнуть нужно по названию панели инструментов, а далее аналогично.

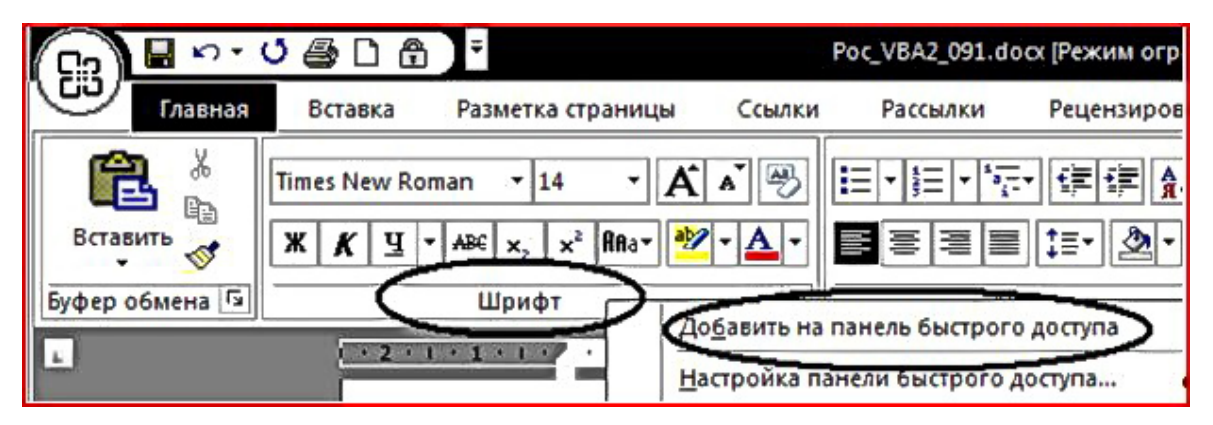

Рисунок 5.2 – Формирование Панели быстрого доступа

В том случае, если требуется отыскать и поместить на панель быстрого доступа какую-нибудь команду, которой нет на ленте, следует из контекстного меню (см. рисунок 5.2) выполнить инструкцию *Настройка панели быстрого доступа*. Появиться окно «Параметры Excel. Используя правую часть этого окна, при выборе категории «Настройка», можно сформировать «Панель быстрого доступа».

| Параметры Excel                              |                                                                   | ? ×        |
|----------------------------------------------|-------------------------------------------------------------------|------------|
| Основные                                     | Настройка панели быстрого доступа.                                | -          |
| Формулы                                      | Выбрать команды из: 🕢 Настройка панели быстрого                   | 0          |
| Сохранение                                   | Часто используемые команды<br>Для всех документов (по умолч       |            |
| Дополнительно                                | <Разделитель><br>Выстрая печать<br>Сохранить                      |            |
| Настройка                                    | С Вернуть Добавить >> С Отменить<br>Вставить гипероссылку Вернуть | <b>}</b> . |
| Надстроики<br>Центр управления безопасностью | Вставить рисунок из ф Удалить 🔂 Защитить лист                     |            |
|                                              | ОК                                                                | Отмена     |

Рисунок 5.3 – Окно Параметры Ехсеl

Окно «Параметры Excel» можно вызвать кнопкой «Настройка панели быстрого доступа» (см. рисунок 5.1) /Другие команды.

При работе с макросами и элементами управления весьма полезной оказывается вкладка «*Paspaбomчuk*», которая появится на ленте в том случае, если флажок «Показывать вкладку «*Paspaбomчuk*» на ленте» поднят. Для того чтобы добраться до флажка нужно щелкнуть по кнопке Office, далее по кнопке «*napamempы Excel*» и в одноименном окне выбрать категорию «*Oc*-новные».

Заметим, что в более ранних версиях (до Office 2007) процесс создания пользовательского меню имел значительно больше возможностей и степеней свободы. На этапе разработки можно было создавать меню с кнопками, полями ввода, раскрывающимися меню и т.д. Теперь процесс ограничен вставкой кнопок в панель быстрого доступа.

# 3. ИЗМЕНЕНИЯ ИНТЕРФЕЙСА НА ЭТАПЕ ВЫПОЛНЕНИЯ

В ранних версиях Office различали понятия: строка меню и панель инструментов. При этом они являлись объектами одной коллекции и поэтому работа с ними, особенно программно, была во многом схожа.

В Office 2007, объекты для создания панелей с инструментами не претерпели особых изменений ни в названии, ни в методах. Но размещаются все пользовательские панели с инструментами на вкладке «Настройки» в группе «Настраиваемые панели инструментов». В данном случае речь может идти и о создании меню в том понимании, которое присутствовало в ранних версиях Office. Один из вариантов пользовательского меню представлен на рисунке 5.4. Здесь же приведены основные термины, которые используются при создании таких меню.

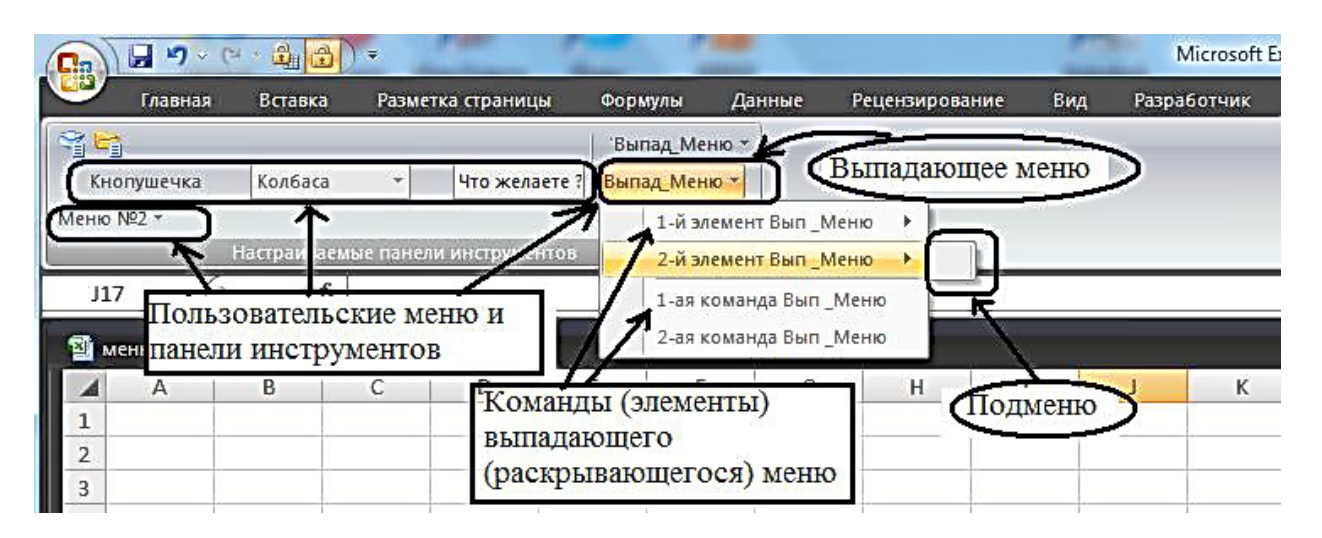

Рисунок 5.4 – Основные элементы пользовательского меню

На рисунке четыре строки меню. Первая строка содержит три элемента управления: кнопку, раскрывающийся список, поле ввода. Вторая - одну команду. Две последующие строки вызывают выпадающие меню, причем, первые две команды у них вызывают свои подменю, которые в свою очередь могут содержать любые элементы управления или инструкции.

# 3.1 Основные объекты

Модификация меню происходит через объект верхнего уровня в модели объектов Office - *CommanBars*. Каждый объект этой коллекции - *CommandBar* содержит, в свою очередь, коллекцию объектов *CommandBarControls*, составляющих отдельные элементы меню и панелей инструментов. Для того, чтобы получить эти элементы используют свойство *Controls объекта CommandBar*.

Все элементы *CommandBarControls* объекта*CommandBar* принадлежажат к одному из трех классов:

CommandBarButton - определяет кнопку или команду меню,

CommandBarPopur – определяет подменю,

*CommandBarComboBox* –сложно-организованные кнопки, заданные элементами управления.

# 3.2 Создание строк меню (панелей инструментов) Объект CommandBar

Для создания строк меню служит объект *CommandBar*. Процедура создания выглядит следующим образом:

```
Public Sub qq 1()
Dim CBar As CommandBar
                           <sup>•</sup>Определяем объектную переменную –
                           CBar как объект класса CommandBar -
                           панель инструментов.
Set CBar = CommandBars.Add(Name:="PetrovBar",
Position:=msoBarTop, MenuBar:=True,
Temporary:=True)
                 'Создаем новый объект семейства CommandBars,
                а, именно, панель инструментов с именем PetrovBar.
                используя метод Add. Объектная переменная CBar
                ссылается на этот вновь созданный объект.
                      'Используя свойство Visible объекта Com-
CBar.Visible = True
                     mandBar делаем его (панель инструментов (ме-
                      ню) видимым.
```

#### End Sub

Если потребуется запустить эту процедуру повторно, то сначала уничтожьте созданное меню. Это можно сделать используя следующий макрос:

## Public Sub qq\_1\_Del() CommandBars(Name:="PetrovBar").Delete End Sub

Другой путь удаления меню - вызвать контекстное меню (рисунок 5.5) для данного элемента управления. После этого необходимо выполнить команду «Удалить настраиваемую панель инструментов»

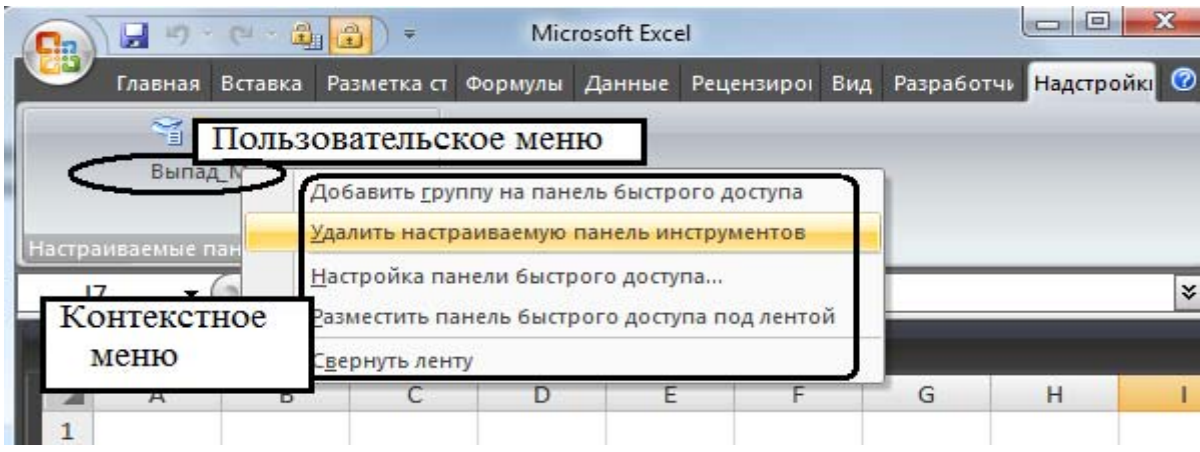

Рисунок 5.5 – Удаление пользовательского меню

В противном случае (если запустите на выполнение макрос qq\_1 дважды), машина выдаст ошибку. Дважды создать одно меню в одном месте нельзя. Тоже самое Вы получите, если дважды запустите макрос  $qq_1$ \_Del, так как удалить объект можно только один раз. ✓ Представленная процедура создаст новое головное меню. Это такое, которое расположено сверху на панели «Настраиваемые панели инструментов» на вкладке «Настройки», и которое заменит существующее. Этот факт определяет значение параметра MenuBar:=True. Если установить MenuBar:=False, то будет создано обычная строка меню, положение которой определит параметр Position.

✓ Параметр *Position* может принимать следующие значения (рядом с именем константы проставлено ее значение):

*msoBarLeft (0)*- привязка строки меню к левой границе окна основного приложения,

msoBarRight (2)- к правой границе,

msoBarTopt(1) – к верхней границе,

msoBarBottom(3) – к нижней границе,

msoBarFloating(4) -задает свободное размещение строки меню,

msoBarPopup(5)- указывает на то, что меню является контекстным меню.

✓ В случае создания обычной строки меню (*MenuBar:=False*), ее появление на экране (видимость) определяется программным путем. За это отвечает свойство *Visible*.

Значение свойства *Visible* = *True* определяет то, что меню будет видно на экране.

По умолчанию свойство *Visible* =*False*. Если это значение не изменить, то для представленной процедуры головное меню на экране дисплея не появится.

✓ Значение параметра *Temporary:=True* определяет то, что строка меню удаляется после закрытия основного приложения. При значении *Temporary:=False* строка меню будет восстановлена при очередном открытии этого приложения.

#### Примечание.

Свойство *Visible* определяет видимость элементов меню и самого меню, в целом. Но пользовательское меню будет видно на экране только после того, как вы программно разместите в нем элементы меню.

После выполнения процедуры qq\_1 внешний вид экрана не измениться, так как элементов в нашем меню нет.

# 3.3 Свойства объекта CommandBar, представляющего отдельную панель (строку)

<u>Задание № 1.</u> Наберите и запустите в пошаговом выполнении процедуру, которая выводит имена и др. свойства всех панелей.

Public Sub qq\_2() Dim CBar As CommandBar For Each CBar In CommandBars

Debug.Print "Name="; CBar.Name; "NameLocal="; CBar.NameLocal Debug.Print "Enabled="; CBar.Enabled; "Visible="; CBar.Visible; "" Debug.Print "="; CBar.BuiltIn; "Position ="; CBar.Position Debug.Print "="; CBar.Protection; "="; CBar.Index Next Next

End Sub

Помимо известных свойств объекта *CommandBar* в программе присутствуют следующие:

- *Name и NameLocal* –родное имя панели на английском языке и локализованное – на русском.

- *Enabled* –если свойство равно True, то имя панели (строки меню) появляется в списке доступных меню,

- *BuiltIn* – если равно True, то это встроенная панель, если False – то определенная пользователем.

- *Protection* – задает защиту панели от изменений пользователем и представляет сумму констант. Если =0, то панель доступна во всем.

- *Index* – порядковый номер элемента в коллекции. В данном случае, в коллекции панелей и строк меню.

- *Controls* – центральное свойство, возвращающее коллекцию элементов, располагаемых на панели.

# 3.4 Методы объекта CommandBar

- Add – добавляет элемент,

- Delete – удаляет элемент,

- *Reset* – восстанавливает установки встроенных панелей.

# 3.5 Программирование элементов строк меню (панелей) CommandBar

Доступ к отдельным элементам меню осуществляется через свойство *Controls* коллекции *CommandBarControls*. В свойстве *Controls* хранятся ссылки на все элементы одного меню.

**а.** Обращение к существующим элементам меню (панели инструментов)

<u>Задание № 2.</u> Наберите текст процедуры. Запустите ее. Не встречавшееся ранее, свойство *Caption* содержит имя элемента меню. Укажите на объекты, коллекции, свойства. Расшифруйте работу операторов. Что делает процедура? Public Sub qq\_4() Debug.Print CommandBars("Standard").Name; Dim My\_Element As CommandBarControl For Each My\_Element In CommandBars("Standard").Controls Debug.Print My\_Element.Index; " =="; My\_Element.Caption Next End Sub

#### б. Добавление новых элементов в меню (панель инструментов)

Создайте строку меню с именем «*PetrovBar*» с помощью процедуры  $qq_1()$ .

Добавление строк меню (панелей) производит метод *Add* семейства *CommandBarControls*. При этом можно размещать на создаваемой панели объекты *CommandBarControls* всех трех, указанных выше классов. Вызов метода производится оператором:

CommandBars("PetrovBar ").Controls.Add(Type, Id, Parameter, Before, Temprary).

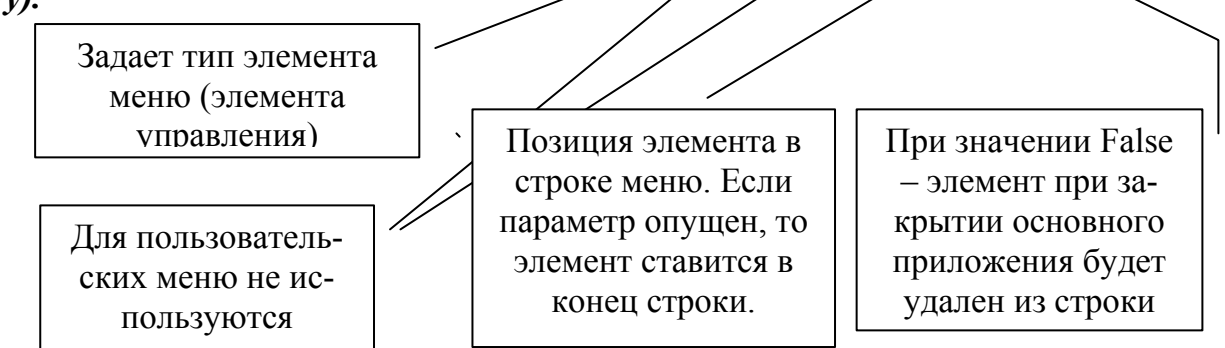

<u>Задание  $N \ge 3$ </u>. Создайте панель инструментов с одной кнопкой, раскрывающимся списком и полем ввода. Ее вид представлен на рисунке 5.6, а текст макроса  $qq_5()$ , позволяющий это сделать, приведен ниже.

Кнопке присвойте макрос, удаляющий созданную пользовательскую панель.

Для списка самостоятельно напишите макрос, который перепишет имя выбранного элемента списка в поле ввода.

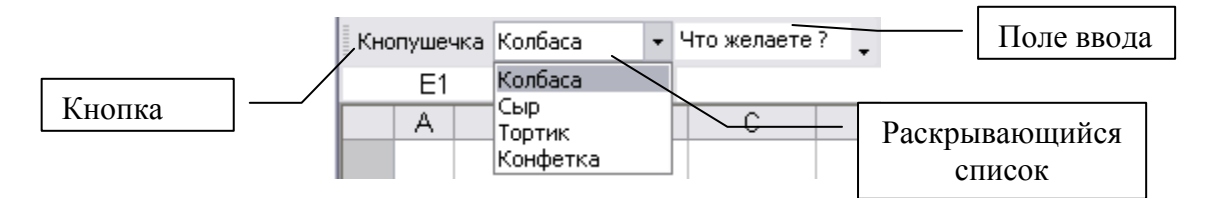

Рисунок 5.6 - Вариант панели инструментов пользователя

Public Sub qq\_5()

' Кнопка **Dim My Button As CommandBarButton Dim My Edit As CommandBarControl** ' Поле ввода *Dim My DropDown As CommandBarComboBox* ' Раскрывающийся ' список With CommandBars("PetrovBar") Set My Button = .Controls.Add(Type:=msoControlButton) 'тип элемента меню With My Button .Style = msoButtonCaption '(стиль кноки –в данном случае это надпись на кнопке, ' при msoButtonAutomatic -чистая кнопка, и тд.) .*Caption* = "Кнопушечка" .Enabled = True .OnAction = "qq Del" *(связываем с макросом )* .TooltipText = "Кнопка удаления этой строки меню" 'текст, появляющийся рядом с 'кнопкой при установке на кнопку мыши **End With** ſ\_\_\_\_\_ Set My DropDown = . Controls. Add(Type:=msoControlDropdown) With My DropDown .Caption = "Список\_Ш" ' определяем имя списку .AddItem "Колбаса", 1 'добавляем первый эл-т списка и определяем его номер. .AddItem "Сыр", 2 .AddItem "Topmuk", 3 .AddItem "Конфетка", 4 *ListIndex* = 1 'задает номер выбранного элемента списка. End With Set My Edit = .Controls.Add(Type:=msoControlEdit) With My Edit .Caption = "Поле Ввода" ' это имя поля. **.Text = "Что желаете ?"** ' текст в поле End With ′\_\_\_\_\_ End With End Sub

в. Создание выпадающих меню и подменю.

<u>Задание № 4</u> Удалите все пользовательские меню. Используя макрос, приведенный ниже, создайте выпадающее меню с 4-

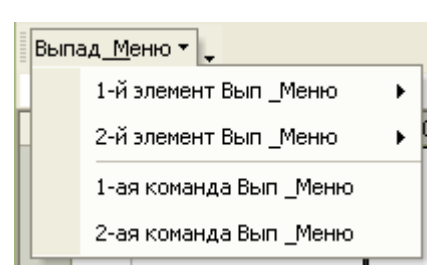

мя элементами, вид которого представлен на рисунке 5.7.

Это выпадающее меню содержит 2 группы, отделенные объемной линией. Первая содержит два элемента, которые вызывают подменю. Вторая группа включает две простых команды, причем, первая связана с макросом.

Рисунок 5.7 - Меню *Public Sub qq\_6()* 

Dim CBar As CommandBar

'стока меню

Dim Element\_Vip\_menu As CommandBarControl Dim Element\_Pod\_menu\_1 As CommandBarControl Dim Element\_Pod\_menu\_2 As CommandBarControl Dim Element\_Komanda\_1 As CommandBarButto Dim Element\_Komanda\_2 As CommandBarButton

'выпадающее меню 'подменю в вып.меню 'подменю в вып.меню '1-ая команда в вып.меню '2-ая команда .меню

'Создание строки меню. В том случае, если оно у Вас уже создано, 'сначала удалите его

Set CBar =CommandBars.Add(Name:="PetpovBar",\_ Temporary:=True, Position:=msoBarTop, MenuBar:=False) *CBar.Visible* = *True* 'Добавление элемента - выподающее меню В СТРОКУ МЕНЮ Set Element Vip menu = CBar.Controls.Add(Type:=msoControlPopup) Element\_Vip\_menu.Caption = "Выпад\_&Меню" 'Добавление 1-го элемента выпод.меню - подменю. Set Element Pod menu 1 = CBar.Controls("Выпад & Меню").Controls .Add(Type:=msoControlPopup) Element\_Pod\_menu\_1.Caption = "1-й элемент Вып Меню" 'Добавление 2-го элемента выпод.меню - подменю. Set Element Pod menu 2 = CBar.Controls("Выпад & Меню").Controls .Add(Type:=msoControlPopup) Element Pod menu 2. Caption = "2-й элемент Вып Меню" 'Добавление 3-го элемента выпод.меню - команды №1. Set Element Pod menu 2 = CBar.Controls("Выпад &Меню").Controls .Add(Type:=msoControlButton) With Element Pod menu 2 .Caption = "1-ая команда Вып Меню" .BeginGroup = True с этого эл-та начнется новая группа .OnAction = "qq\_Del" 'связываем элемент с макросом

End With

'Добавление 4-го элемента выпод.меню - команды №2. Set Element\_Pod\_menu\_2 = CBar.Controls("Выпад\_&Меню").Controls\_\_\_\_\_\_. .Add(Type:=msoControlButton) Element\_Pod\_menu\_2.Caption = "2-ая команда Вып\_\_Меню" End Sub

<u>Задание №5.</u> Напишите две процедуры.

Первая процедура должна:

а. преобразовывать полученное в задании 4 выпадающее меню в другое, вид которого представлен на рисунке 5.8;

б. удалять вторую команду из меню (рисунок 5.7);

в. менять название у первой команды меню (рисунок 5.7).

| Выпад <u>М</u> еню •    | _                     |
|-------------------------|-----------------------|
| 1-й элемент Вып _Меню 🔸 | Создать 🕨             |
| 2-й элемент Вып _Меню 🕨 | Добавить 🕨            |
| Удалить строку меню     | Команда_Переименовать |
|                         | Команда_Убрать        |

Вторая процедура должна создавать подменю с элементами, представленными на рисунке 5.8.

Рисунок 5.8 - Выпадающее меню

# 4. ПРОГРАММИРОВАНИЕ КОНТЕКСТНЫХ МЕНЮ

Контекстные меню появляются обычно в результате щелчка правой кнопкой мышью по какому-то элементу на экране дисплея. Но, в принципе, можно заставить приложение активизировать контекстное меню в ответ на любое событие. Для примера, организуем перехват события: *активизацию объекта «Лист1»* из текущей книги. В случае его наступления выведем контекстное меню.

При создании контекстного меню следует учесть 2 момента:

1. Свойство *Position* должно быть равно константе *msoBarPopup* (5) (см. п.п. 3.2).

2. Имя объекта - контекстного меню -сделайте доступным везде, т.е. *Public*, иначе программа Ваше замечательное меню не увидит.

Так как к текущему моменту у Вас накопилось уже очень много исходного материала, воспользуетесь для создания конкретного вида контекстного меню процедурой  $qq_5()$ .

Итак, для начала напишите процедуру создающую меню.

Она должна запускаться при запуске приложения!!

*Option Explicit Public Kont\_Cbar As CommandBar* 

Public Sub Soz\_Kon\_Men() ' Создание контекстного меню Set Kont\_Cbar = CommandBars.Add(Name:="PetrovBar",\_ Position:=msoBarPopup, MenuBar:=False, Temporary:=True) qq\_5 End Sub

Отображение контекстного меню происходит благодаря использованию метода *ShowPopUp* объекта *CommandBarPopup*. Поэтому событию активизации листа должен быть поставлен в соответствие макрос вызывающий это меню:

#### Private Sub Worksheet\_Activate() Kont\_Cbar.ShowPopup End Sub

Это все. Запустите первую процедуру. Активизируйте Лист1 и получите контекстное меню.

<u>Задание №6</u>. Создайте свое контекстное меню. Свяжите его с каким-нибудь событием.

# 6. СОЗДАНИЕ ПРИЛОЖЕНИЯ EXCEL ДЛЯ АВТОМАТИЗАЦИИ РАСЧЕТОВ

В результате ультразвукового обследования щитовидной железы получают линейные размеры (длину, ширину, толщину) ее двух долей - левой и правой. После этого определяют объем каждой доли и общий объем железы.

Объем долей определяют по формуле:

Объем доли = длина \* ширина \* толщина \* коэффициент, Общий объем = Объем левой доли + Объем правой доли, а коэффициент выбирают исходя из условия:

коэффициент 0.526, если возраст человека > 16 лет, 0.474, если возраст человека ≤ 16 лет.

После сравнения рассчитанных объемов с их допустимыми нормами, представленными в таблице 6.1, делают вывод о том: находятся истинные размеры желез в норме, меньше или больше нормы. Результат обследования оформляют в виде бланка, приведенного на рисунке 6.1.

<u>Задание</u>. Автоматизируйте расчеты анализа обследования щитовидной железы. Для этого выполните действия представленные ниже.

1. На одном из листов Excel создайте бланк для размещения исходных данных и результатов анализов (см. рисунке 6.1).

2. На другом листе наберите таблицу 6.1.

3. Создайте экранную форму (окно пользовательского интерфейса) для заполнения данных по расчету и анализу щитовидной железы, например такую, как представленная на рисунке 6.2.

4. Предусмотрите автозапуск экранной формы при открытии рабочей книги.

5. В *пользовательское меню* поместите команду для запуска экранной формы, так как это показано на рисунке 6.2.

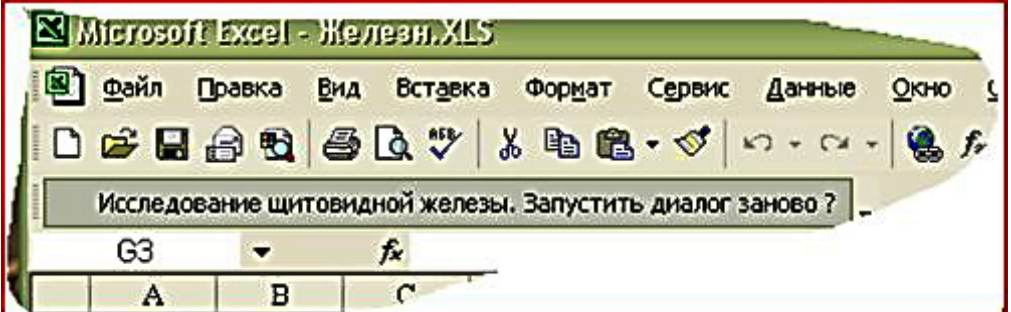

Рисунок 6.1 – Пользовательское меню

Предусмотрите удаление пользовательского меню, в том случае, если наступит событие "Закрыть книгу".

#### По требованию преподавателя:

6. Предусмотрите печать бланка из экранной формы.

7. Предусмотрите возможные ошибки пользователя при вводе чисел в текстовые поля экранной формы.

Например, когда пользователь вместо запятой, как разделителя дробной и целой части, ввел точку. Для обработки ошибок используйте встроенные средства Excel (объект Error).

8. Создайте дополнительную таблицу (базу данных) для хранения полученной в результате исследования информации.

9. Создайте дополнительную экранную форму или добавьте необходимые элементы управления в существующую, чтобы появилась возможность просматривать созданную базу данных, производить поиск информации (например, по фамилии), стирать и корректировать записи.

Таблица 6.1- Нормы объема железы

|       | Α | В       | C    | D       | E    | F     | G       | H       | I              | J        | K    | L     | M       | N C     |  |  |
|-------|---|---------|------|---------|------|-------|---------|---------|----------------|----------|------|-------|---------|---------|--|--|
| 1     |   |         |      |         |      |       |         |         |                |          |      |       |         |         |  |  |
| 2     |   |         |      |         | H    | Гормы | объема  | а щитов | эвидной железы |          |      |       |         |         |  |  |
| 3     |   |         |      |         |      |       |         |         |                |          |      |       |         |         |  |  |
| 4     |   |         |      | Женщины |      |       |         |         |                | Мужчновы |      |       |         |         |  |  |
| -5    |   | Возраст | Пра  | вая     | Лет  | вая   | Общнй ( | Пр+Лев) | Пра            | вая      | Лет  | вая   | Общнй ( | Пр+Лев) |  |  |
| 6     |   |         | min  | max     | min  | max   | min     | max     | min            | max      | min  | max   | min     | max     |  |  |
| - 7 - |   | 4       | 0,51 | 1,25    | 0,44 | 1,18  | 0,97    | 2,41    | 0,54           | 1,24     | 0,5  | 1,18  | 1,06    | 2,4     |  |  |
| 8     |   | 5       | 0,61 | 1,19    | 0,54 | 1,14  | 1,17    | 2,31    | 0,54           | 1,66     | 0,52 | 1,38  | 1,06    | 3,01    |  |  |
| 9     |   | 6       | 0,7  | 1,76    | 0,68 | 1,62  | 1,4     | 3,34    | 0,86           | 1,78     | 0,78 | 1,64  | 1,66    | 3,38    |  |  |
| 10    |   | 7       | 0,91 | 1,97    | 0,8  | 1,82  | 1,75    | 3,75    | 0,96           | 2,32     | 0,79 | 2,17  | 1,79    | 4,45    |  |  |
| 11    |   | 8       | 1,24 | 2,48    | 1,09 | 2,33  | 2,38    | 4,76    | 1,19           | 2,37     | 1,11 | 2,21  | 2,32    | 4,56    |  |  |
| 12    |   | 9       | 1,3  | 3,38    | 1,19 | 3,09  | 2,53    | 6,43    | 1,28           | 2,66     | 1,21 | 2,51  | 2,53    | 5,13    |  |  |
| 13    |   | 10      | 1,65 | 3,03    | 1,44 | 2,42  | 3,13    | 5,91    | 1,49           | 2,83     | 1,28 | 2,66  | 2,83    | 5,43    |  |  |
| 14    |   | 11      | 1,72 | 3,43    | 1,62 | 3,18  | 3,38    | 6,58    | 1,76           | 3,2      | 1,57 | 3,09  | 3,38    | 6,54    |  |  |
| 15    |   | 12      | 3,33 | 4,06    | 2,39 | 4,59  | 5,18    | 9,18    | 1,85           | 3,39     | 1,67 | 3,81  | 3,57    | 7,67    |  |  |
| 16    |   | 13      | 2,54 | 5,74    | 2,37 | 5,05  | 5,03    | 10,69   | 2,13           | 5,31     | 1,96 | 4,6   | 4,19    | 9,81    |  |  |
| 17    |   | 14      | 2,99 | 5,79    | 2,42 | 5,32  | 5,57    | 10,95   | 2,68           | 5,58     | 2,19 | 5,09  | 4,96    | 10,58   |  |  |
| 18    |   | 15      | 3,2  | 7,36    | 2,65 | 6,79  | 5,98    | 14,04   | 3,02           | 6,7      | 2,46 | 5,84  | 5,58    | 12,14   |  |  |
| 19    |   | 16      | 3,38 | 6,58    | 3,03 | 5,75  | 6,61    | 12,15   | 3,7            | 7,86     | 3,5  | 6,76  | 7,43    | 14,39   |  |  |
| 20    |   | 17      | 4,43 | 7,95    | 4,13 | 7,19  | 8,7     | 14,98   | 4,22           | 8,74     | 3,72 | 8,18  | 8,06    | 16,8    |  |  |
| 21    |   | 18      | 3,94 | 7,46    | 3,49 | 7,59  | 7,45    | 15,05   | 3,68           | 5,5      | 3,38 | 4,58  | 7,46    | 9,68    |  |  |
| 22    |   | 19      | 2,85 | 7,51    | 2,82 | 7,06  | 5,7     | 14,56   | 3,68           | 5,5      | 3,38 | 4,57  | 7,46    | 9,68    |  |  |
| 23    |   | 20      | 3,74 | 6,89    | 3,47 | 6,75  | 7,26    | 13,62   | 7,57           | 7,57     | 7,57 | 7,57  | 15,13   | 15,13   |  |  |
| 24    |   | 21-25   | 3,94 | 8,64    | 3,81 | 7,51  | 7,88    | 16      | 4,74           | 9,14     | 422  | 8,14  | 9,16    | 17,28   |  |  |
| 25    |   | 26-30   | 4,10 | 8,78    | 3,98 | 7,86  | 8,28    | 10,5    | 5,13           | 9,37     | 3,94 | 9,18  | 9,31    | 18,33   |  |  |
| 20    |   | 31-35   | 3,4  | 10,14   | 2,11 | 9,01  | 2,84    | 19,44   | 4,05           | 10,97    | 4,17 | 10,37 | 8,98    | 21,58   |  |  |
| 27    |   | 41-45   | 3,03 | 1011    | 2.02 | 9.66  | 7,70    | 10,04   | 5.72           | 9,20     | 4,15 | 7.68  | 11.32   | 15.72   |  |  |
| 20    |   | 46-50   | 3.65 | 7.21    | 3.19 | 6.55  | 7,06    | 13.56   | 4.31           | 10.41    | 3.8  | 10.3  | 8.17    | 20.65   |  |  |
| 30    |   | 51-55   | 2.65 | 9.84    | 2.37 | 8.15  | 5.64    | 17.42   | 4.5            | 9.48     | 4.12 | 93    | 8.68    | 18.72   |  |  |
| 31    |   | 56-60   | 3,55 | 7,57    | 3,35 | 7,69  | 6.9     | 15,26   | 3,42           | 9,7      | 3,72 | 9,02  | 7,78    | 18,6    |  |  |
| 32    |   | 61-65   | 2,38 | 7,96    | 2,45 | 6,49  | 5,15    | 14,09   | 3,19           | 8,57     | 2,3  | 10,04 | 5,55    | 18,55   |  |  |
| 33    |   | 66-70   | 1,77 | 5,23    | 1,5  | 4,62  | 3,32    | 9,8     | 1,89           | 8,47     | 1,85 | 8,47  | 3,77    | 17,05   |  |  |
| 34    |   | 71-75   | 1,36 | 4,14    | 1,29 | 4,09  | 2,65    | 8,21    | 2,7            | 5,12     | 2,59 | 4,81  | 5,39    | 9,89    |  |  |
| 35    |   | 76-80   | 1,2  | 3,44    | 1,2  | 3,18  | 2,45    | 6,57    | 2,47           | 8,19     | 1,87 | 8,07  | 4,88    | 16,2    |  |  |
| 36    |   | 81-95   | 1,02 | 2,92    | 1,01 | 2,92  | 2,06    | 5,86    | 1,02           | 2,92     | 1,01 | 2,92  | 2,06    | 5,86    |  |  |
| 00    |   |         |      |         |      |       |         |         |                |          |      |       |         |         |  |  |

|     | <u>Ф</u> айл | <u>П</u> равка <u>В</u> ид Вст <u>а</u> вка | Фор <u>м</u> ат С <u>е</u> р | вис Данны    | ые <u>О</u> кно       | <u>С</u> правка |                        |   |  |  |
|-----|--------------|---------------------------------------------|------------------------------|--------------|-----------------------|-----------------|------------------------|---|--|--|
|     | Исслер       | цование щитовидной жел                      | тезы. Запустить              | ь диалог зан | юво?                  |                 |                        |   |  |  |
|     | M21          | ▼ =                                         |                              |              |                       |                 |                        |   |  |  |
|     | A            | В                                           | С                            | D            | E                     | F               | G                      | Н |  |  |
| 1   |              |                                             |                              |              |                       |                 |                        |   |  |  |
| 2   |              |                                             |                              |              |                       |                 |                        |   |  |  |
| 3   |              | Результат ульт                              | развуково                    | го иссле     | довании               | я щитови;       | <del>цной железы</del> |   |  |  |
| 4   |              |                                             |                              |              |                       |                 |                        |   |  |  |
| - 5 |              | Фамилия И.О.                                |                              |              |                       |                 |                        |   |  |  |
| б   |              | Возраст (лет)                               | 17                           |              |                       |                 |                        |   |  |  |
| 7   |              | Пол (муж/жен)                               | Мужской                      |              |                       |                 |                        |   |  |  |
| 8   |              |                                             |                              |              |                       |                 |                        |   |  |  |
| 9   |              |                                             | Размеры щитовидной железы    |              |                       |                 |                        |   |  |  |
| 10  |              | Правая доля                                 | (CM)                         |              | Объем <mark>п</mark>  | равой доли      | 0,486024               |   |  |  |
| 11  |              | дпина                                       | 1,2                          |              | Норма                 |                 | 4,22-8,74              |   |  |  |
| 12  |              | ширина                                      | 0,7                          |              | Отклонен              | пие             | -3,733976              |   |  |  |
| 13  |              | тоцлина                                     | 1,1                          |              | Заключен              | ние             | Меньше нормы           |   |  |  |
| 14  |              | Левая доля                                  |                              |              |                       |                 |                        |   |  |  |
| 15  |              | длина                                       | 3,7                          |              | Объем <mark>ле</mark> | вой доли        | 4,631956               |   |  |  |
| 16  |              | ширина                                      | 1,7                          |              | Норма                 |                 | 3,72-8,18              |   |  |  |
| 17  |              | тощина                                      | 1,4                          |              | Отклонен              | пие             | Норма                  |   |  |  |
| 18  |              |                                             |                              |              | Заключен              | ние             | В норме                |   |  |  |
| 19  |              |                                             |                              |              |                       |                 |                        |   |  |  |
| 20  |              |                                             |                              |              | Общий о               | бъем            | 5,11798                |   |  |  |
| 21  | _            |                                             |                              |              | Норма                 |                 | 8,06-16,8              |   |  |  |
| 22  |              |                                             |                              |              | Отклонен              | пие             | -2,94202               |   |  |  |
| 23  |              |                                             |                              |              | Заключен              | ние             | Меньше нормы           |   |  |  |
| 0.4 |              |                                             |                              |              |                       |                 |                        |   |  |  |

# Рисунок 6.2 – Отчет о результате обследования

| равнение результатов иссле                                                                                                   | цования с нормативными зна                                                                                                | чениями                                                                                               |
|----------------------------------------------------------------------------------------------------|----------------------------------------------------------------------------------------------------|----------------------------------------------------------------------------------------------------|
| Фамилия И.О. Блюменштей<br>Возраст (лет) 24 -                                                                                | H A.A.                                                                                                    | Коэффициент 0,526<br>Пол<br>• Мужской С Женский                                                       |
| Размеры щитовидной железы (с<br>Левая доля<br>Длина 10,7<br>Ширина 5,7<br>Толщина 7,4                                        | м)<br>Правая доля<br>Длина 2,2<br>Ширина 2,7<br>Толщина 2,1                                                               | Произвести расчеты<br>Распечатать лист<br>"Результат"                                                 |
| — Результаты расчета<br>Объем левой доли <u>237,3975</u><br>Объем правой доли <u>6,561324</u><br>Общий объем <u>243,9588</u> | — Нормы объема<br>Объем левой доли <u>422-8,14</u><br>Объем правой доли <u>4,74-9,14</u><br>Общий объем <u>9,16-17,28</u> | Отклонения объема<br>Объем левой доли - <u>184,6</u><br>Объем правой доли Норма<br>Общий объем 226,67 |
| — Общее заключение ————<br>Левая доля —————<br>Меньше нормы                                                                  | - Правая доля ————<br>В норме                                                                                             | — Общий объем ————<br>Больше нормы                                                                    |

Рисунок 6.3 - Пользовательский интерфейс

# 7. ГРАФИЧЕСКИЕ ЭЛЕМЕНТЫ В OFFICE.

#### 1. ОСНОВНЫЕ ПОЛОЖЕНИЯ.

Графические элементы – линии, фигуры, рамки, рисунки могут быть помещены в документы Office и откорректированы с помощью программирования на VBA. Для этого используется коллекция *Shapes*, которая содержит все графические элементы.

Для создания графических элементов используются различные методы, которыми обладает объект *Shapes*. С именами этих методов Вы можете познакомиться в редакторе VBA, вызвав в *Object Browser* и выбрав класс *Shapes* в библиотеке *Word*. Аналогично можно поступить и с библиотекой других приложений *Office*.

Помимо коллекции *Shapes* используют одиночный объект *Shape*. Его применяют для изменения или форматирования одного объекта. Существует также объект *ShapeRange*, представляющий подмножество набора *Shapes*.

#### 2. ОБЪЕКТ SHAPES

#### 2.1 Методы объекта Shapes

✓ *Memod AddShape*. Центральный метод, возвращающий (добавляющий) графический элемент заданного типа. Синтаксис для этого метода:

AddShape (TypeObject, Left, Top, Width, Height)

| где: <i>Left, Top</i> – | координаты верхнего, левого угла,               |
|-------------------------|-------------------------------------------------|
| Width,Height –          | ширина и высота объекта,                        |
| TypeObjec –             | тип объекта: линия, куб и т.д., которые опреде- |
|                         | ляются константами,                             |
| Например:               | msoShapeSmileyFace — 🙄 🟬                        |
| msoShape5pointStar      | ☆ msoShape32pointStar — 🔔 💭                     |
| msoShapeOval — O        | msoShapeSun 🛠                                   |
| msoShapeRectangle —     | msoShapeFlowchartSequent — $Q$                  |

Все константы, которые определяют вид и поведение объектов, можно увидеть вызвав справку. Для этого, находясь в окне модуля редактора VBA, поставьте курсор мыши на слово *AddShape*, и вызовите справку, нажав кноп-ку F1 на клавиатуре.

Константы *msoAutoShapeType* будут также доступны при выполнении команды меню редактора VBA View/Object Browser. Результат ее выполнения представлен на рисунке 7.1.

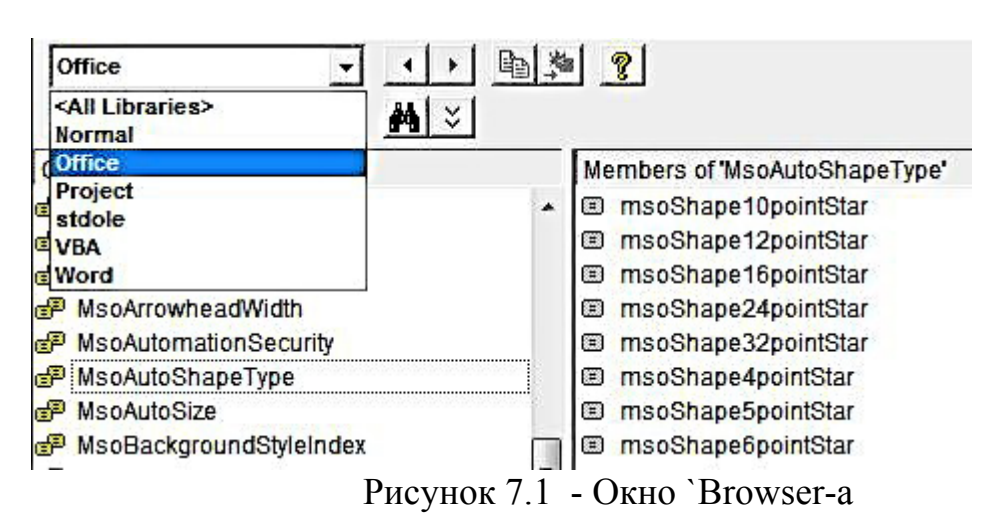

<u>Задание №1</u>. Познакомитесь со справочными данными и напишите процедуру, добавляющую несколько рисованных объектов в документ. Пример такой процедуры приведен ниже. В данном случае неважно работаете вы в Word-е или Excel-е.

Private Sub Add\_Shape()

Call ActiveDocument.Shapes.AddShape(msoShapeCube, 50, 50, 50, 50) ActiveDocument.Shapes.AddShape msoShapeCube, 100, 50, 50, 50 End Sub

Объясните, что обозначает каждый оператор или инструкция. Какие объекты еще добавлены в документ?

✓ Методы AddLine и AddCurve. Это специальные методы, возвращающие линии. Например, *прямую линию* заданной ширины можно нарисовать с помощью макроса, приведенного ниже.

> Private Sub Add\_Shape\_01() ActiveDocument.Shapes.AddLine 100, 50, 300, 100 ActiveDocument.Shapes(1).Select Selection.ShapeRange.Line.Weight = 50 End Sub

<u>Задание №2.</u> Самостоятельно нарисуйте кривую линию *Curve,* воспользовавшись частью текста предыдущего примера и справкой.

#### ✓ **Метод** *AddTextBox.* Создает текстовое поле.

<u>Задание №3.</u> Используя метод AddTextBox(Orientation, Left, Top, Width, Height), поставьте в заданное место текстовое поле с введенным в него символом - X, и поле с любой надписью, расположенной по вертикали.

<u>Задание №4.</u> С помощью программирования на VBA вставьте сначала в документ различные графические элементы.

Используя программу, приведенную ниже, замените символы "???????" на необходимые для этого операторы так, чтобы все отдельные

графические элементы были заменены на какие-нибудь другие. (Например, все *звезды* были бы заменены на *рожицу*).

Sub Replace\_Shape() Dim docNew As Document Dim shpElement As Shape

Если программа выдаст ошибку, объясните ее. Сделайте так, чтобы программа работала без ошибок.

✓ Метод *AddPicture*. Позволяет вставлять рисунки в документы.

Синтаксис метода :

AddPicture(Имя\_файла, LinkToFile, SaveDocument, Left, Top, Width, Height),

где: - *LinkToFile*- наличие ссылки на файл рисунка (*True*- отрицает наличие ссылки),

- SaveDocument – при значении *True* - рисунок храниться в документе, *False* - рисунок храниться отдельно.

Пример программы, вставляющей рисунок в документ

Private Sub Add\_Pict() Call ActiveDocument. \_\_\_\_\_ Shapes.AddPicture("C:\Documents and Settings\All Users\" & \_\_\_\_\_ "Документы\Мон рисунки\Образцы рисунков\Зима.jpg", \_\_\_\_\_ msoFalse, msoTrue, 50, 50, 250, 250)

End Sub

<u>Задание №5</u>. Используя программирование на VBA, вставьте свой рисунок в документ.

<u>Задание №6</u>. Напишите процедуру, которая бы перечеркивала двумя линиями ячейку "В2" так, как на рисунке ниже. Координаты соответствующих точек можно получить используя свойства *Left* и *Top*, например *Selection*. *Top*.

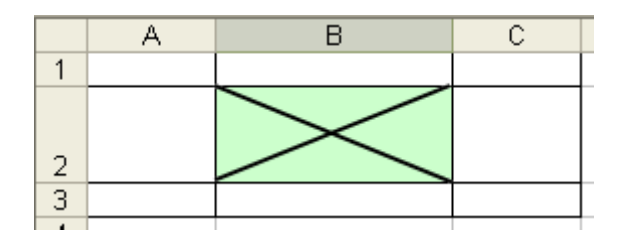

#### 2.2 Свойства объекта Shapes

Свойств два. Первое – *Count*, возвращающее число графических объектов, второе – *Range*, которое возвращает объект *ShareRange*.

<u>Задание №7</u>. Напишите процедуру, которая бы выводила количество рисованных объектов и выделяла второй из них.

#### 3. ОБЪЕКТ SHAPE

#### 3.1 Методы объекта Shape

✓ Метод *PickUp, Apply*. Первый метод копирует формат объекта, а второй – применяет этот формат к указанному объекту. Например:

Set myDoc=WorkSheets(" Лист1")

With myDoc: .Shapes(1).PickUp: .Shapes(2).Apply: End With

<u>Задание №8</u>. Напишите процедуру, в которой эти методы работали бы.

✓ Метод *Сору* –копирует объект Shape в буфер обмена.

✓ Метод *CopyPicture* – копирует выбранный объект в буфер обмена как изображение.

✓ Метод *Cut* –вырезает объект и помещает его в буфер (только для внедренных объектов).

✓ Метод *Delete* –удаляет указанные объекты.

Метод *Duplicate*- создает дубль объекта и возвращает на него ссылку.

<u>Задание №9</u>. Напишите процедуру, в которой использовались бы приведенные методы.

#### 3.2 Свойства объекта Shape

Работа со свойствами объекта Shape имеет некоторые особенности.

Объект имеет достаточно большое количество свойств: *Name, Line, Visible* и т.д. Большинство из них предназначено, чтобы возвратить конкретный графический объект для дальнейшей работы с ним, так как в большинстве случаев форматирование объектов *Shape* невозможно при помощи свойств, применяемых непосредственно к объекту *Shape* или *ShapeRange*.

Для этого атрибуты *Shape* сгруппированы под вторичными объектами, которые содержат те или иные свойства. Чтобы установить свойство для объекта *Shape*, необходимо сначала возвратить вторичный объект, представляющий набор связанных атрибутов объекта *Shape*, а потом изменить или установить необходимое свойство.

<u>Задание №10</u>. Наберите текст программы представленный ниже. Выполните ее. Программа должна вернуть два объекта и отформатировать их, используя свойства объекта *Shape*. Используя свойство *Fill*, программа возвращает объект *FillFormat*, а затем обратившись к свойству *ForeColor* объекта *FillFormat* изменяет цвет фона. Свойство *Line* возвращает объект *LineFormat*, который содержит свойства форматирования линии.

```
Private Sub Add_111()
Set MyDoc = ActiveDocument
With MyDoc.Shapes.AddShape(msoShapeRectangle, 50, 50, 50, 50).Fill
.ForeColor.RGB = RGB(0, 60, 0)
.BackColor.RGB = RGB(13, 13, 13)
End With
With MyDoc.Shapes.AddShape(msoShapeCross, 150, 50, 50, 50).Line
.ForeColor.RGB = RGB(0, 0, 60)
.Weight = 13
End With
```

#### End Sub

<u>Задание №11</u>. Используя справку и литературу, выясните, каким свойствами обладает объект *Shape*. Составьте программу, использующую одно из них.

Чаще всего диаграммы строят вручную с помощью мастера диаграмм. Но в ряде случаев это требуется сделать программным путем. В последнем варианте используют объект *Chart* и все вложенные в него объекты, их свойства и методы. Программный способ построения диаграмм не является интерактивным и имеет меньше возможностей.

Одним из возможных вариантов создания диаграммы является использование метода *SetSourceData* объекта *Chart*. Примерный текст программы, использующей этот метод, представлен ниже на рисунке 8.2, а результат ее работы на рисунке 8.1.

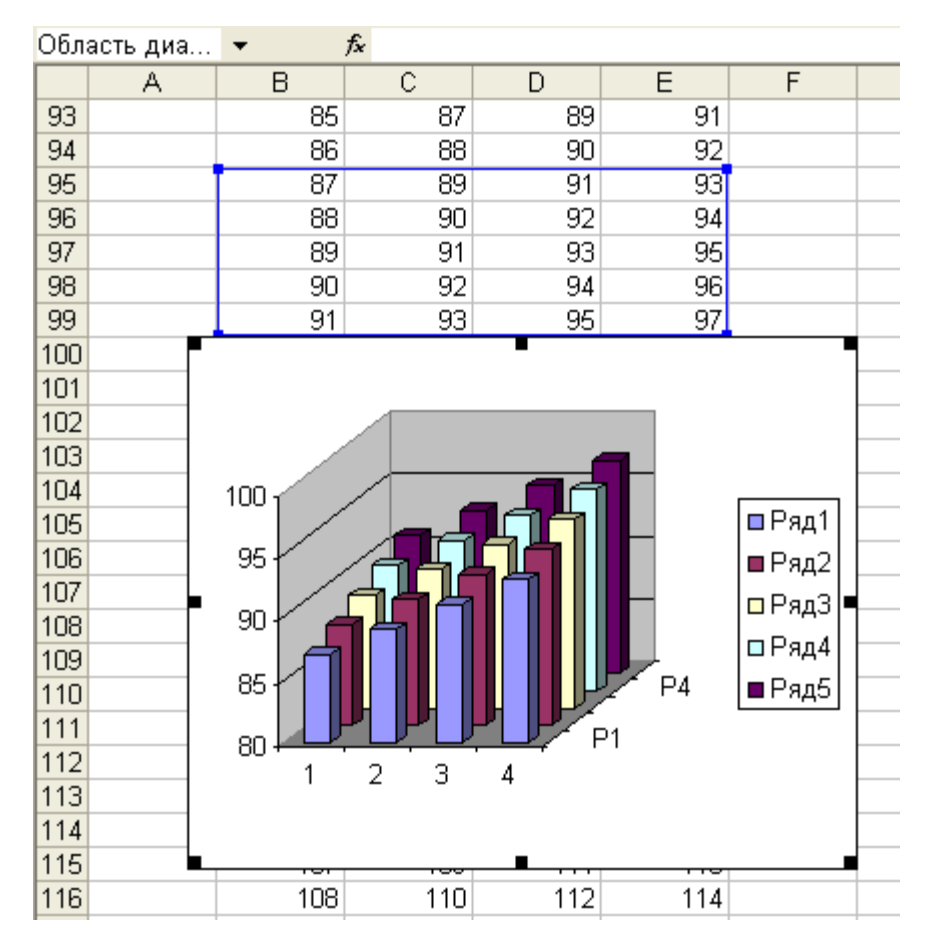

Рисунок 8.1 - Результат работы программы

# <u>Задание №1.</u>

- *1.* Наберите текст программы и убедитесь в ее работоспособности.
- 2. Программным путем:
- 2.1. Измените положение диаграммы на листе (сместить ее).
- 2.2. Измените размер диаграммы на листе.
- 2.3. Свяжите с другой область данных.

2.4. Поменяйте значения свойств объектов-участников объекта *Chart*. (измените названия осей, заголовков и т.д.

2.5. Используя метод *Location*, поместите диаграмму на другой лист.

2.6. Создайте диаграмму на отдельном листе диаграмм (не на рабочем листе).

2.7. Раскрасьте объекты в другие цвета.

<u>Задание №2.</u> Создайте самостоятельно диаграмму, используя метод *ChartWizart* вместо *SetSourseData*.

```
(General)
                                         Prim0
  Sub Prim0()
  'Пример построения диаграммы на 1-ом листе активной книги
  Dim myRange As Range, myChart As ChartObject
    With Worksheets(1)
       Set myRange = .Range("B95:E99")
       myRange.Activate
       'Данные для построения возьмем из области ячеек "B95:E99"
       'Активизируем область построения диаграмм
       Set myChart = .ChartObjects.Add(myRange.Left - 10, _
                         myRange.Top + myRange.Height,
                          250, 200)
       'Создадим объект myChart (диаграмму)
       'Свяжем его размеры с размерами области данных для диагаммы.
       'Объект пока пустой. Имеет размеры, но без данных.
    End With
    With myChart.Chart
              ' Свойство Chart возвращает объект Chart
       .ChartType = xl3DColumn
       .SetSourceData Source:=myRange, PlotBy:=xlRows
              ' Metog SetSourceData указывает на источник данных
       .Location where:=xlLocationAsObject, Name:="Лист1"
              ' Meroд Location передвигает диаграмму в новое место
    End With
  ActiveChart.RightAngleAxes = True
       ' Свойство повышающее наглядность диаграмм
       ' Изменяет угол зрения на диаграмму
  End Sub
```

```
Рисунок 8.2 – Вид окна Модуля с программой
```

Подобъекты объекта Chart и их названия приведены на рисунке 8.3.

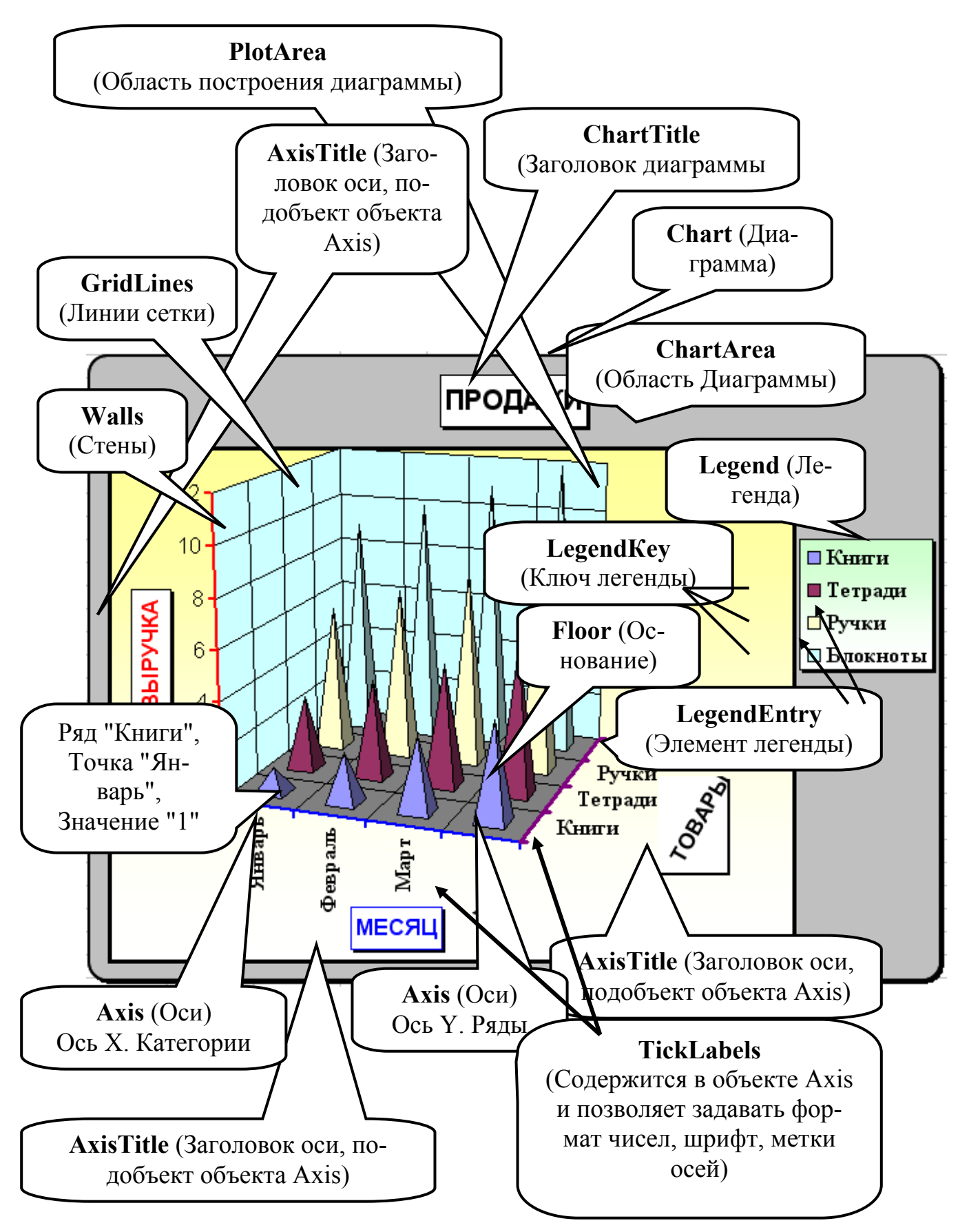

Рисунок 8.3 - Подъобекты объекта Char

# 9. СОЗДАНИЕ ПРИЛОЖЕНИЯ ДЛЯ АВТОМАТИЗАЦИИ ЗАПОЛНЕНИЯ БЛАНКА «РАСЧЕТА СТРУКТУРЫ ЦЕНЫ»

Во втором разделе пособия [1] "Создание шаблонов документов (Word). Создание автоматизированного приложения (Excel)" были сформулированы условия и исходные данные для решения прямой и обратной задачи по расчету структуры цены. Решение самих задач возлагалось на студентов.

Прямая задача проста и не вызывает трудностей. Обратная задача требует составления простых уравнений и их решения. Один из возможных вариантов ее решения и реализации приведен далее. Все ссылки на рисунки в тексте сделаны на соответствующие иллюстрации пособия [1].

1. Создание приложения следует выполнять в соответствии с установками «Пояснительной записки». Исходными данными для расчета являются: Стоимость работ (Ст.Раб); Расходы на служебные командировки (Сл.Ком); Прямые прочие расходы (Проч.Расх.); Затраты на работы, выполненные сторонними организациями (Зат.СтО); Процент денежного довольствия военнослужащих в собственных расходах по теме (%Воен).

2. Создайте на одном из рабочих листов Excel бланк «Структура цены», по аналогии с приведенным на рис.2.2 в работе [1]. Книгу назовите «Srt Ceni», а лист с бланком - «2этапа».

3. Необходимо сделать так, чтобы бланк «Структура цены» заполнялся автоматически в соответствии с исходными данными, располагаемыми на отдельном листе, а к листу с бланком пользователи обращались бы только для вывода его на принтер.

4. Для ввода этих исходных данных и расчета промежуточных величин отведите один из листов рабочей книги, и назовите его «*Исх\_данные*». Примерный вид такого листа представлен на рис.2.3 в работе [1].

Ячейки С1, С2, D1содержат сведения общего характера.

Ячейки (**D5:E9**), залитые более темным цветом, предназначены для ввода информации (с клавиатуры, например).

Ячейки (*B14:B23*) содержат постоянные величины, взятые из пояснительной записки.

5. Сначала следует выполнить подготовительную работу и вывести формулы для основных зависимостей, определить трудоемкость темы на каждом из этапов, исходя из стоимости работ, а потом уже рассчитать значения всех статей расходов. Проделаем это.

| Цена=Ст.Раб./1,2                   | (1); |
|------------------------------------|------|
| НДС=Ст.Раб Цена                    | (2); |
| Прибыль= Цена * К_0,091;           | (3); |
| Цена=Итого + Прибыль + Зат.СтО ;   |      |
| Итого=Цена*(1 - К_0,091) - Зат.СтО | (4); |
| Выводим выражения для Тпв и Тпг.   |      |

Расходы Военных=(Итого - Сл.Ком. - Проч.Расх.)\* (%Воен.) (5): Расходы Гражданских=Итого - Расходы Военных (6):

С другой стороны: Расходы Военных =ДДД + ДДФ + ДДФ \*  $K_1,592;$  (7); Расходы Военных =  $Kdd*Tne*(1 + K_0,776) + Kdd*Tne*K_0,455 + Kdd*Tne*(1 + K_0,776)*K_1,592;$ Обозначив :  $Coefl = Kdd + Kdd*K_0,455 + Kdd*(1 + K_0,776)*K_1,592 = Kdd*((1 + K_0,776)*(1 + K_1,592) + K_0,455))$  (8); и приравняв: (5) и (7), получим: Tne = Pacxodo Boenhoux/Coefl (9);

Поступая аналогично для гражданского населения будем иметь:  $Pacxodы \ \Gamma packodahckux = POT + \ DOT + POT * K_1,592$  $Coef2 = Kzp*Tnc((1 + K_0,686)*(1 + K_0,385 + K_1,592) + K_0,153*(1 + K_0,385))$  (10);

6. На листе «*Исх\_данные*» отведите ячейки для расчета и хранения *Coef1 и Coef2*, а также введите в них соответствующие формулы.

|    | A             | В         | С              | D        | E   |   |
|----|---------------|-----------|----------------|----------|-----|---|
| 24 |               |           |                |          |     |   |
| 25 | Coef1 (Военн) | 57,463333 | Cum            | maam wau |     |   |
| 26 | Coef2 (Граж)  | 59,425602 | Считает машина |          | ина |   |
|    |               |           |                |          |     | 0 |

7. Отдельным ячейкам на листе «Исх\_данных» удобно дать имена.

| Адрес   | Имя ячейки    |
|---------|---------------|
| D5      | StRab_1       |
| E5      | StRab_2       |
| D10     | Тпв_1         |
| E10     | Тпв_2         |
| D11     | Тпг_1         |
| E11     | Тпг_2         |
| B14:B18 | Имена         |
| B20:B23 | соответствуют |
| B25:B26 | обозначению   |

В ячейки *B25* и *B26* вставьте формулы (8) и (10), соответственно. В ячейку *D10* запишите формулу для расчета Тпв\_1 (см. (9)) =('2mana'D17-D6-D7)\*(D9/100)/Coef\_1,

(11);

а в ячейку D11 запишите, соответственно

=('2mana'!D17-D6-D7)\*((100-D9)/100)/Coef\_2

Размножьте эти формулы в соседние ячейки *E10* и *E11*.

| Адрес ячейки | Формула                       |
|--------------|-------------------------------|
| D14          | =Исх_данные!D6                |
| D15          | =Исх_данные!D7                |
| D19          | =Исх_данные!D8                |
| D22          | =StRab_1                      |
|              |                               |
| D20          | =D22/1,2                      |
| D21          | =D22-D20                      |
|              |                               |
| D18          | =ОКРУГЛ(D20*K_0.091;0)        |
| D17          | =D20-D18-D19                  |
|              |                               |
| D9           | =ОКРУГЛ(Kdd*                  |
|              | Тпв_1*(1+К_0.776);0)          |
| D10          | =ОКРУГЛ(Kdd*K_0.455* Тпв_1;0) |
| D11          | =Kzp*(1+K_0.686)* Тпг_1       |
| D12          | =Kzp* Тпг_1*K_0.153           |
| D13          | $=(D11+D12)*K_0.385$          |
|              |                               |
| D16          | =D17-CYMM(D9:D15)             |
|              |                               |
| A5           | =СЦЕПИТЬ("по теме:            |
|              | ";Исх_данные!Е1)              |
| F31          | =Исх_данные!С2                |
| F33          | =Исх_данные!С1                |

7. Заполните формулами лист с именем «2этапа»

В столбце С вставьте формулы суммирования по строкам.

Соседний столбец *Е* заполните аналогично, используя размножение.

8. Защитите листы.

9. Запомните созданную книгу.

- 10. Проверьте работоспособность Вашего программного продукта.
- 11. Оформите ввод данных с использованием экранных форм.

#### ЛИТЕРАТУРА

1. Бураков П.В., Петров В.Ю. Информационные системы в экономике. Учебное пособие. СПб:, СПбГУИТМО, 2010, 59с.

2. Вильям Дж.Орвис, Visual Basic for Application на примерах. - М.: Бином, 1995. -512 с.

2. К.Соломон. Microsoft Office 97: разработка приложений - СПб.: - СПб,1998. -560 с

3. Камминг Стив. VBA для чайников, 3-издание.:Пер. с англ. - М.: Издательский дом "Вильямс", 2001. - 448 с.

4. Биллиг В.А.. Средства разработки VBA- программиста. Офисное программирование. Т.1. -М.: Издательско-торговый дом "Русская редакция", 2001. - 480 с.

5. Биллиг В.А.: VBA в OFFICE 2000.Офисное программирование. - М.: Издательско-торговый дом "Русская редакция", 1999. - 480 с.

6. Васильев А., Андреев А. VBA в OFFICE 2000. -Спб.: "Питер", 2001. - 432 с.

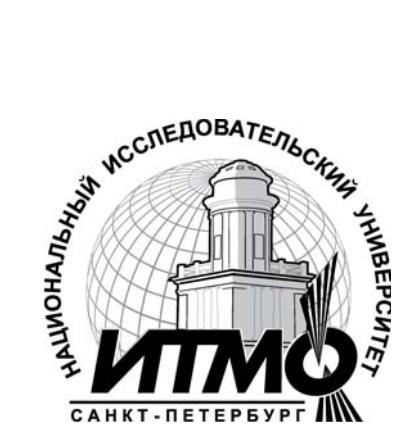

В 2009 году Университет стал победителем многоэтапного конкурса, в результате которого определены 12 ведущих университетов России, которым присвоена категория «Национальный исследовательский университет». Министерством образования и науки Российской Федерации была утверждена Программа развития государственного образовательного учреждения высшего профессионального образования «Санкт-Петербургский государственный университет информационных технологий, механики и оптики» на 2009–2018 годы.

#### КАФЕДРА ПРИКЛАДНОЙ ЭКОНОМИКИ И МАРКЕТИНГА

Кафедра прикладной экономики и маркетинга была основана 25 мая 1995 года в связи с началом подготовки в СПбГУ ИТМО бакалавров по направлению 521600 «Экономика». В 1997 году кафедра стала готовить сначала бакалавров, а затем и специалистов по специальности 071900 «Информационные системы в экономике». Со дня основания и по настоящее время кафедрой руководит Почётный работник высшего профессионального образования Российской Федерации, доктор экономических наук, профессор, действительный член Российской академии естествознания Олег Валентинович Васюхин.

В настоящее время кафедра прикладной экономики и маркетинга обучает студентов по специальности 080801 «Прикладная информатика в экономике», а также готовит бакалавров и магистров по направлению 080100 «Экономика»

Кадровый состав кафедры представлен специалистами высшей квалификации – три доктора экономических наук, профессора; 9 кандидатов наук, доцентов и 6 старших преподавателей и ассистентов. Около 30% преподавателей – это молодые специалисты, обучающиеся в аспирантуре или недавно закончившие её.

В соответствии с утверждёнными учебными планами, преподаватели кафедры читают более 40 экономико-управленческих и информационных дисциплин как для студентов своих специальностей и направлений, так и для студентов всего университета. С целью обеспечения более эффективного учебного процесса преподавателями кафедры разработаны более 25 учебно-методических пособий, в том числе, часть из них в виде электронных учебников.

Кафедра обладает современной материально-технической базой. Большая часть учебного процесса реализуется в компьютерных классах Гуманитарного факультета, подключённых к сети Интернет. Все виды занятий, текущий контроль знаний, а также разнообразные виды самоподготовки студентов осуществляются на основе балльно-рейтинговой системы организации учебного процесса.

Ежегодно кафедра выпускает около 50 специалистов, бакалавров и магистров, которые успешно работают на предприятиях различных форм собственности и направлений деятельности. Часть выпускников каждый год продолжают обучение в аспирантуре СПбГУИТМО. Практически все студенты кафедры, начиная с 3-4 курса, в свободное время работают на предприятиях Санкт-Петербурга, что в большинстве случаев является основой для прохождения различного рода практик и подготовки выпускной квалификационной работы.

Преподаватели и аспиранты кафедры ведут активную научноисследовательскую деятельность, участвуя в хоздоговорных исследованиях для предприятий и организаций, а также в крупных госбюджетных НИР. В учебном процессе кафедры принимают участие представители промышленности и науки Санкт-Петербурга.

В настоящее время кафедра прикладной экономики и маркетинга является одной из ведущих выпускающих кафедр Гуманитарного факультета СПбГУ ИТМО.

Игорь Алексеевич Зикратов Вадим Юрьевич Петров

# ИНФОРМАЦИОННЫЕ ТЕХНОЛОГИИ В УПРАВЛЕНИИ

Учебное пособие

| В авторской редакции                          |                          |
|-----------------------------------------------|--------------------------|
| Дизайн                                        | В.Ю.Петров               |
| Верстка                                       | В.Ю.Петров               |
| Редакционно-издательский отдел Санкт-Петербур | огского государственного |
| университета информационных технологий, меха  | ники и оптики            |
| Зав. РИО                                      | Н.Ф. Гусарова            |
| Лицензия ИД №                                 |                          |
| Подписано к печати                            |                          |
| Заказ №                                       |                          |
| Тираж 50                                      |                          |
| Отпечатано на ризографе                       |                          |
|                                               |                          |

# Редакционно-издательский отдел

Санкт-Петербургского государственного университета информационных технологий, механики и оптики 197101, Санкт-Петербург, Кронверкский пр., 49

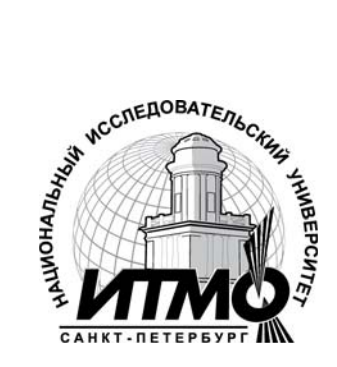